# MBM-530NS User' s Manual

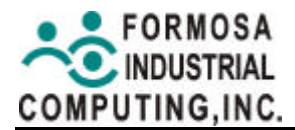

#### **Copyright Notice**

No part of this manual, including the products and software described in it, may be reproduced, transmitted, transcribed, stored in a retrieval system, or translated into any languages in any forms or by any means, except documentation kept by the purchaser for backup purposes, without the express written permission of Formosa Industrial Computing, Inc. ("FIC").

Copyright<sup>®</sup> 2001 Formosa Industrial Computing, Inc. All rights reserved.

No part of this manual, including the products and software described in it.

#### Trademarks

Products and corporate names appearing in this manual may or may not be registered trademarks or copyrights of their respective companies, and are used only for identification or explanation and to the owners' benefit, without intent to infringe.

- Intel and Celeron are registered trademarks of Intel Corporation.
- Windows and MS-DOS are registered trademarks of Microsoft Corporation.
- Award is a registered trademark of Award Software International, Inc.
- IBM and PS/2 are trademarks of International Business Machines.
- VIA is a registered trademark of VIA Technologies, Inc.
- NSTL is the trademark of National Software Test Lab.

#### Liability

This User Guide is composed to assist system manufacturers and end users in setting the Single Board Computer (SBS). FIC provides this guide "AS IS" without warranty of any kind, either express or implied, including but not limited to the implied warranties or conditions of merchantability or fitness for a particular purpose. In no events shall FIC, its directors, officers, employees or agents be liable for any indirect, special, incidental or consequential damages (including damages for loss of profits, loss of business, loss of use or data, interruption of business and the like), even if FIC has been advised of the possibility of such damages arising from any defects or errors in this manual or product.

Specifications and information contained in this manual are furnished for informational use only, and are subject to change at any time without notice, and should not be construed as a commitment by FIC. FIC reserves the right to make revisions to this publication without the obligation to notify any persons or entities of any changes. FIC assumes no responsibility or liability for any errors or inaccuracies that may appear in this manual, including the products and software described in it.

#### Others

Please inform your dealer immediately should there be any incorrect, missing or damaged parts.

Please retain the carton, including the original packing materials. Repack the product in the original way in case there is a need to return it to the manufacturer for repairing.

Products warranty or service will not be extended if: (1) the product is repaired, modified or altered, unless such repair, modification or alternation is authorized in writing by FIC; or (2) the serial number of the product is defaced or missing.

### Safety Precautions

- Follow the messages hereinafter to protect your systems from damage on all occasion.
- Touch a grounded metal object to discharge the static electricity in your body (or ideally, wear a grounded wrist strop).
- Stay safe from the electric shock. Don't touch any components of this card when the card is on. Always switch off power when the system is not in use.
- Disconnect power when changing any hardware device; For instance, when you connect a jumper or install any cards, a surge of power may damage the electronic components or the whole system.

| Product Name:      | MBM-530NS                                    |
|--------------------|----------------------------------------------|
| Manual Version:    | English, 1 <sup>st</sup> edition (E0301-R01) |
| Document Part No.: | C251-530NS-FIC                               |
| Release Date:      | March 2001                                   |
| Printed in Taiwan  |                                              |

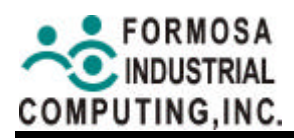

### Formosa Industrial Computing, Inc.

#### Sales:

Address: 8F-6, No. 351, Sec. 2, Chung Shan Rd., Chung Ho City, Taipei, Taiwan 235 Telephone: +886-2-3234-7000 Fax: +886-2-2226-9623 E-mail: ipcsales@nfic.com.tw

#### **Technical Support:**

Address: 8F-6, No. 351, Sec. 2, Chung Shan Rd., Chung Ho City, Taipei, Taiwan 235 Telephone: +886-2-3234-7000 Fax: +886-2-2226-9623 E-mail: ipcservice@nfic.com.tw

#### Formosa USA, Inc.:

Address: 21540 Praire Street, Unit A, Chatsworth, CA91311, U.S.A. Telephone: +1-818-407-4965 Fax: +1-818-407-4966 E-mail: formosausa@aol.com

#### **Beijing Branch Office:**

Telephone: +86-10-6252-0215 Fax: +86-10-6252-0219 E-mail: kunga@nfic.com.tw

#### Shanghai Branch Office:

Telephone: +86-10-6252-0215 Fax: +86-10-6252-0215 E-mail: albertyu@nfic.com.tw

#### Shenzhen Branch Office:

Telephone: +86-755-379-1219 Fax: +86-755-379-1100 E-mail: matt@nfic.com.tw

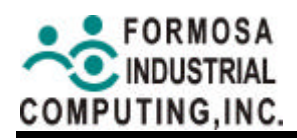

## **Table of Contents**

| 0. | OVE | RVIEW                                      | 9  |
|----|-----|--------------------------------------------|----|
|    | 0.1 | Introduction                               | 9  |
|    | 0.2 | Packing List                               | 10 |
|    | 0.3 | Features                                   | 11 |
| 1. | SYS | STEM CONTROLLER                            | 13 |
|    | 1.1 | Microprocessor                             | 13 |
|    | 1.2 | DMA Controller                             | 14 |
|    | 1.3 | Keyboard Controller                        | 15 |
|    | 1.4 | Interrupt Controller                       | 16 |
|    |     | 1.4.1 I/O Port Address Map                 | 17 |
|    |     | 1.4.2 Real-Time Clock and Non-Volatile RAM | 18 |
|    |     | 1.4.3 Timer                                | 19 |
|    | 1.5 | Serial Port                                | 20 |
|    | 1.6 | Parallel Port                              | 24 |
| 2. | HAF | RDWARE CONFIGURATION                       | 27 |
|    | 2.1 | Jumper & Connector Quick Reference Table   |    |
|    | 2.2 | Block Diagram                              |    |
|    | 2.3 | Component Locations                        | 30 |
|    | 2.4 | How to Set the Jumper                      | 31 |
|    | 2.5 | System Clock Select and CPU Setting        |    |
|    | 2.6 | Jumper Setting                             |    |
|    |     | J1: Power Connector                        |    |
|    |     | J2: TTL I/O                                | 34 |
|    |     | J3: CD Audio in Connector                  | 40 |
|    |     | J4: Floppy Connector                       | 41 |
|    |     | J5: VGA Connector D-SUB                    |    |
|    |     | J6: IrDA Connector                         |    |
|    |     | JP1: LCD Backlight Control                 |    |
|    |     | JP2: CMOS Clear                            | 45 |
|    |     | JP3: LCD Connector                         |    |
|    |     | JP4: LCD Power VDD Select                  | 47 |
|    |     | JP5: External Reset Switch                 |    |
|    |     | JP6: COM2 Power Select                     |    |
|    |     | S1: COM2 RS-232, RS-422, RS-485 Selection  | 50 |

|    |                         | CN1: PS2 Keyboard / Mouse                | 50 |
|----|-------------------------|------------------------------------------|----|
|    |                         | CN2: Printer Port                        | 51 |
|    |                         | CN3: COM2 Connector                      | 52 |
|    |                         | CN4: Multi Sound Panel Connector         | 53 |
|    |                         | CN5: Hard Disk Connector                 | 54 |
|    |                         | CN6 & CN7: PC-104 Connector              | 55 |
|    |                         | U11: DiskOnChip Socket                   | 57 |
| 3. | SOF                     | TWARE UTILITY                            | 59 |
|    | 3.1                     | Driver File List                         | 59 |
|    | 3.2                     | Install VGA and Audio Driver             | 60 |
|    | 3.3                     | Install Network Utility                  | 60 |
| 4. | BIOS                    | S SETUP                                  | 61 |
|    | 4.1                     | BIOS Configuration                       | 62 |
|    |                         | 4.1.1 Award BIOS                         | 62 |
|    |                         | 4.1.2 Entering the Award BIOS Setup Menu | 63 |
|    |                         | 4.1.3 BIOS CONFIGURATION                 | 64 |
|    | 4.2                     | Standard CMOS Setup                      | 67 |
|    | 4.3                     | BIOS Features Setup                      | 72 |
|    | 4.4                     | Chipset Features Setup                   | 79 |
|    | 4.5                     | Power Management Setup                   | 81 |
|    | 4.6                     | PnP/PCI Configuration                    | 83 |
|    | 4.7                     | Load BIOS Defaults                       | 85 |
|    | 4.8                     | Load Setup Defaults                      | 86 |
|    | 4.9                     | Integrated Peripherals Features Setup    | 87 |
|    | 4.11                    | IDE HDD Auto Detection                   |    |
|    | 4.12                    | Save & Exit Setup                        |    |
|    | 4.13                    | Exit Without Save                        |    |
|    | 4.14                    | Flash BIOS Writer Utility                | 94 |
|    |                         | 4.14.1 Backup BIOS to file               | 94 |
|    |                         | 4.14.2 Update BIOS from file             | 95 |
| 5. | SPE                     | CIFICATION                               | 97 |
| 6. | PRO                     | OGRAMMING RS-485                         |    |
| 7. | SUPPORT FACILITATION102 |                                          |    |

### 0. OVERVIEW

This chapter provides an overview of your system features and capabilities. The following topics are covered:

- Introduction
- Packing List
- Features

### 0.1 Introduction

The MBM-530NS is new generation half-size CPU board. This card offers much greater performance than the older cards, such as support for four RS-232C ports and one 168-pin DIMM socket for up to 128MB of extended memory SDRAM.

The unit also comes with a programmable watchdog timer and other standard interfaces. The CPU board is excellent for embedded systems, MMI's, Workstations, medical applications or POS/POI systems.

The on-board VGA offers the most exciting possibilities yet to the industry. The on-board VGA/LCD controller brings about a whole new dimension in industrial computing. No longer do you have to worry about adding an extra card to your system.

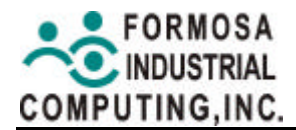

#### 0.2 Packing List

Some accessories are included with the system. Before you begin installing your MBM-530NS board, take a moment to make sure that the following items have been included inside the MBM-530NS package.

- MBM-530NS all-in-one single CPU board
- Hard disk drive interface cable
- Parallel port interface cable
- Floppy interface cable
- PS/2 mouse / keyboard adapter cable
- USB cable
- Audio adapter cable
- COM port cable
- User's Manual
- Software utility driver
- LCD cable (optional)
- IR cable (optional)
- TTL I/O cable (optional)

#### 0.3 Features

The system provides a number of special features that enhance its reliability, ensure its long-term availability, and improve its expansion capabilities, as well as its hardware structure.

- NS GX1-300 MHz CPU
- On chip UMA-system VGA (On-board CRT and 18 bit TFT-LCD panel display)
- Supports IDE hard disk drives
- Supports floppy disk drives
- Supports 1 bi-directional parallel port
- Supports 2 USB port
- Supports 16-bit PnP sound system
- 100/10 BaseT Ethernet with RJ-45 connector
- PC/AT compatible keyboard
- Programmable watchdog timer
- AWARD Flash BIOS
- Multi-layer PCB for noise reduction
- 2 COM ports: 1 of the 2 is switchable to RS-485/ RS-422/RS-232
- Supports IrDA compatible transmissions
- Dimensions: 140mm X 145mm

### **1. SYSTEM CONTROLLER**

This chapter describes the main structure of the MBM-530NS CPU board. The following topics are covered:

- Microprocessors
- DMA Controller
- Keyboard Controller
- Interrupt Controller
- Serial Port
- Parallel Port

#### 1.1 Microprocessor

The MBM-530NS uses the NS GX1-300 CPU (or other GX1 CPUs); it is an advanced 64-bit x86 compatible processor offering high performance, fully accelerated 2D graphics, a 64-synchronous DRAM controller and a PCI bus controller, all on a single chip. This latest generation of the MediaGX processor enables a new class of premium performance notebook/desktop, and IPC computer designs.

The MediaGX MMX enhanced processor companion chips provide advanced video and audio functions and permit direct interface to memory. This high-performance 64-bit processor is x86 instruction set compatible and supports MMX technology.

This processor is the latest member of the NS MediaGX family, offering high performance, fully accelerated 2D graphics, synchronous memory interface and a PCI bus controller, all on a single chip. As described in separate manuals, the Cx5530A I/O Companion chips fully enable the features of the MediaGX processor with MMX support. These features include full VGA and VESA video, 16-bit stereo sound, IDE interface, ISA interface, SMM power management, and AT compatibility logic. In addition, the newer CX5530A provides an Ultra DMA/33 interface, MPEG2 assist, and is AC97 Version 2.0 audio compliant.

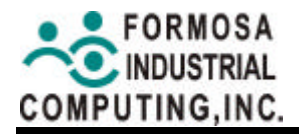

In addition to the advanced CPU features, the MediaGX processor integrates a host of functions, which are typically implemented with external components. A full-function graphics accelerator provides pixel processing and rendering functions.

The NS MediaGX MMX-Enhanced Processor represents a new generation of x86-compatible 64-bit microprocessors with sixth-generation features. The decoupled load/store unit (within the memory management unit) allows multiple instructions in a single clock cycle. Other features include single-cycle execution, single-cycle instruction decode, 16KB write-back cache, and clock rates up to 300MHz. These features are possible by the use of advanced-process technologies and super pipelining.

#### **1.2 DMA Controller**

The equivalent of two 8237A DMA controllers are implemented on the MBM-530NS board. Each controller is a four-channel DMA device that will generate the memory addresses and control signals necessary to transfer information directly between a peripheral device and memory. This allows high speed information transfer with less CPU intervention. The two DMA controllers are internally cascaded to provide four DMA channels for transfers to 8-bit peripherals (DMA1) and three channels for transfers to 16-bit peripherals (DMA2). DMA2 channel 0 provides the cascade interconnection between the two DMA devices, thereby maintaining IBM PC/AT compatibility.

The Following is the system information for the DMA channels:

| Slave with four 8 -bit channels | Master with three 16-bit channels         |
|---------------------------------|-------------------------------------------|
| DMA Controller 1                | DMA Controller 2                          |
| Channel 0: Spare                | Channel 4(0): Cascade for<br>controller 1 |
| Channel 1: IBM SDLC             | Channel 5(1): Spare                       |
| Channel 2: Diskette adapter     | Channel 6(2): Spare                       |
| Channel 3: Spare                | Channel 7(3): Spare                       |

### **1.3 Keyboard Controller**

The 8042 processor is programmed to support the keyboard serial interface. The keyboard controller receives serial data from the keyboard, checks its parity, translates scan codes, and presents it to the system as a byte data in its output buffer. The controller can interrupt the system when data is placed in its output buffer, or wait for the system to poll its status register to determine when data is available.

Data can be written to the keyboard by writing data to the output buffer of the keyboard controller.

Each byte of data is sent to the keyboard controller in a series with an odd parity bit automatically inserted. The keyboard controller is required to acknowledge all data transmissions. Therefore, another byte of data will not be sent to keyboard controller until acknowledgment is received for the previous byte sent. The "output buffer full" interruption may be used for both send and receive routines.

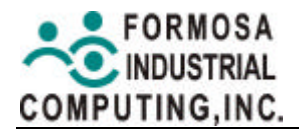

#### **1.4 Interrupt Controller**

The equivalent of two 8259 Programmable Interrupt Controllers (PIC) are included on the MBM-530NS board. They accept requests from peripherals, resolve priorities on pending interrupts in service, issue interrupt requests to the CPU, and provide vectors which are used as acceptance indices by the CPU to determine which interrupt service routine to execute. These two controllers are cascaded with the second controller representing IRQ8 to IRQ15, which is rerouted through IRQ2 on the first controller.

The following is the system information of interrupts levels:

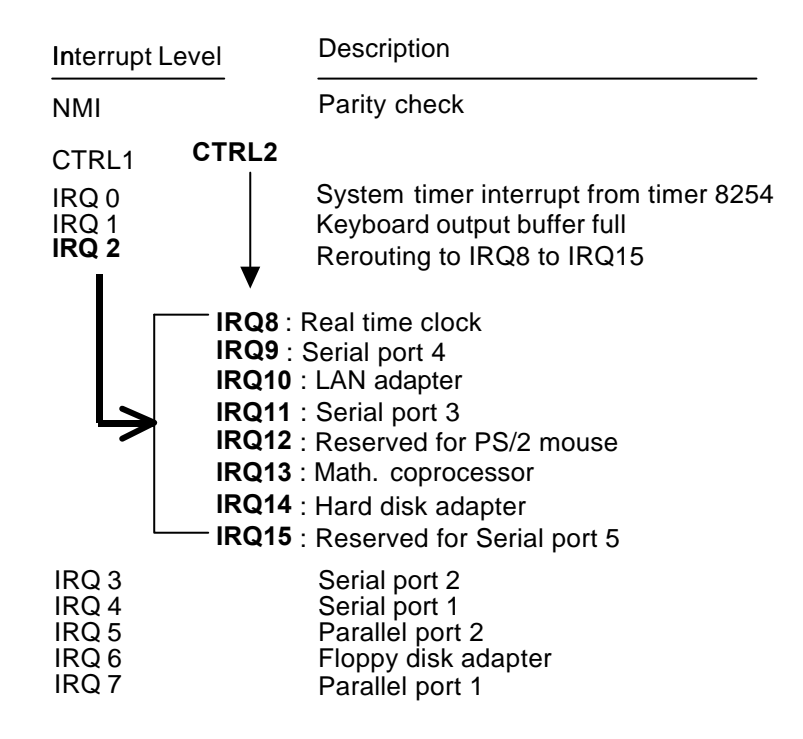

#### 1.4.1 I/O Port Address Map

| Hex Range | Device                                |
|-----------|---------------------------------------|
| 000-01F   | DMA controller 1                      |
| 020-021   | Interrupt controller 1                |
| 022-023   | NS CX5530A                            |
| 040-04F   | Timer 1                               |
| 050-05F   | Timer 2                               |
| 060-06F   | 8042 keyboard/controller              |
| 070-071   | Real-time clock (RTC), non-maskable   |
|           | interrupt (NMI)                       |
| 080-09F   | DMA page registers                    |
| 0A0-0A1   | Interrupt controller 2                |
| 0C0-0DF   | DMA controller 2                      |
| 0F0       | Clear Math Co-processor               |
| 0F1       | Reset Math Co-processor               |
| 0F8-0FF   | Math Co-processor                     |
| 170-178   | Fixed disk 1                          |
| 1F0-1F8   | Fixed disk 0                          |
| 201       | Game port                             |
| 208-20A   | EMS register 0                        |
| 218-21A   | EMS register 1                        |
| 278-27F   | Parallel printer port 2 (LPT 2)       |
| 2E8-2EF   | Serial port 4 (COM 4)                 |
| 2F8-2FF   | Serial port 2 (COM 2)                 |
| 300-31F   | Prototype card/streaming type adapter |
| 320-33F   | LAN adapter                           |
| 378-37F   | Parallel printer port 1 (LPT 1)       |
| 380-38F   | SDLC, bisynchronous                   |
| 3A0-3AF   | Bisynchronous                         |
| 3B0-3BF   | Monochrome display and printer port 3 |
|           | (LPT 3)                               |
| 3C0-3CF   | EGA/VGA adapter                       |
| 3D0-3DF   | Color/graphics monitor adapter        |
| 3E8-3EF   | Serial port 3 (COM 3)                 |
| 3F0-3F7   | Diskette controller                   |
| 3F8-3FF   | Serial port 1 (COM 1)                 |

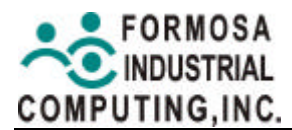

#### 1.4.2 Real-Time Clock and Non-Volatile RAM

The MBM-530NS contains a real-time clock compartment that maintains the date and time in addition to storing configuration information about the computer system. It contains 14 bytes of clock and control registers and 114 bytes of general purpose RAM. Because of the use of CMOS technology, it consumes very little power and can be maintained for long periods of time using an internal Lithium battery. The contents of each byte in the CMOS RAM are listed as follows:

| Address | Description                             |
|---------|-----------------------------------------|
| 00      | Seconds                                 |
| 01      | Second alarm                            |
| 02      | Minutes                                 |
| 03      | Minute alarm                            |
| 04      | Hours                                   |
| 05      | Hour alarm                              |
| 06      | Day of week                             |
| 07      | Date of month                           |
| 08      | Month                                   |
| 09      | Year                                    |
| 0A      | Status register A                       |
| 0B      | Status register B                       |
| 0C      | Status register C                       |
| 0D      | Status register D                       |
| 0E      | Diagnostic status byte                  |
| 0F      | Shutdown status byte                    |
| 10      | Diskette drive type byte, drive A and B |
| 11      | Fixed disk type byte, drive C           |
| 12      | Fixed disk type byte, drive D           |
| 13      | Reserved                                |
| 14      | Equipment byte                          |
| 15      | Low base memory byte                    |
| 16      | High base memory byte                   |
| 17      | Low expansion memory byte               |
| 18      | High expansion memory byte              |
| 19-2D   | Reserved                                |
| 2E-2F   | 2-byte CMOS checksum                    |
| 30      | Low actual expansion memory byte        |
| 31      | High actual expansion memory byte       |
| 32      | Date century byte                       |
| 33      | Information flags (set during power on) |
| 34-7F   | Reserved for system BIOS                |

#### 1.4.3 Timer

The MBM-530NS provides three programmable timers, each with a timing frequency of 1.19 MHz.

Timer 0 The output of this timer is tied to interrupt request 0. (IRQ 0)

- Timer 1 This timer is used to trigger memory refresh cycles.
- Timer 2 This timer provides the speaker tone. Application programs can load different counts into this timer to generate various sound frequencies.

### 1.5 Serial Port

The ACEs (Asynchronous Communication Elements ACE1 to ACE4) are used to convert parallel data to a serial format on the transmit side and convert serial data to parallel on the receiver side. The serial format, in order of transmission and reception, is a start bit, followed by five to eight data bits, a parity bit (if programmed) and one, 1.5 (in a five-bit format only) or two stop bits (in a 6,7, or 8-bit format). The ACEs are capable of handling divisors of 1 to 65535, and produce a 16x clock for driving the internal transmitter logic.

Provisions are also included to use this 16x clock to drive the receiver logic. Also included in the ACE a completed MODEM control capability, and a processor interrupt system that may be software tailored to the computing time required handling the communications link.

| DLAB | Port<br>Address | Register                               |
|------|-----------------|----------------------------------------|
| 0    | base L O        | Receiver buffer (read)                 |
| 0    | Dase + 0        | Transmitter holding register (write)   |
| 0    | base + 1        | Interrupt enable                       |
| Х    | base + 2        | Interrupt identification (read only)   |
| Х    | base + 3        | Line control                           |
| Х    | base + 4        | MODEM control                          |
| Х    | base + 5        | Line status                            |
| Х    | base + 6        | MODEM status                           |
| Х    | base + 7        | Scratched register                     |
| 1    | base + 0        | Divisor latch (least significant byte) |
| 1    | base + 1        | Divisor latch (most significant byte)  |

The following table is a summary of each ACE accessible register.

- (1) Receiver Buffer Register (RBR)Bit 0-7: Received data byte (Read Only)
- (2) Transmitter Holding Register (THR)Bit 0-7: Transmitter holding data byte (Write Only)

- (3) Interrupt Enable Register (IER)
  Bit 0: Enable Received Data Available Interrupt (ERBFI)
  Bit 1: Enable Transmitter Holding Empty Interrupt (ETBEI)
  Bit 2: Enable Receiver Line Status Interrupt (ELSI)
  Bit 3: Enable MODEM Status Interrupt (EDSSI)
  Bit 4: Must be 0
  Bit 5: Must be 0
  Bit 6: Must be 0
  Bit 7: Must be 0
- (4) Interrupt Identification Register (IIR)
  - Bit 0: "0" if Interrupt Pending
  - Bit 1: Interrupt ID Bit 0
  - Bit 2: Interrupt ID Bit 1
  - Bit 3: Must be 0
  - Bit 4: Must be 0
  - Bit 5: Must be 0
  - Bit 6: Must be 0
  - Bit 7: Must be 0
- (5) Line Control Register (LCR)Bit 0: Word Length Select Bit 0 (WLS0)Bit 1: Word Length Select Bit 1 (WLS1)

| WLS1 | WLS0 | Word   |
|------|------|--------|
|      |      | Length |
| 0    | 0    | 5 Bits |
| 0    | 1    | 6 Bits |
| 1    | 0    | 7 Bits |
| 1    | 1    | 8 Bits |

- Bit 2: Number of Stop Bit (STB)
- Bit 3: Parity Enable (PEN)
- Bit 4: Even Parity Select (EPS)
- Bit 5: Stick Parity
- Bit 6: Set Break
- Bit 7: Divisor Latch Access Bit (DLAB)

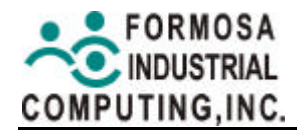

- (6) MODEM Control Register (MCR) Bit 0: Data Terminal Ready (DTR) Bit 1: Request to Send (RTS) Bit 2: Out 1 (OUT 1) Bit 3: Out 2 (OUT 2) Bit 4: Loop Bit 5: Must be 0 Bit 6: Must be 0 Bit 7: Must be 0
- (7) Line Status Register (LSR)
  Bit 0: Data Ready (DR)
  Bit 1: Overrun Error (OR)
  Bit 2: Parity Error (PE)
  Bit 3: Framing Error (FE)
  Bit 4: Break Interrupt (BI)
  Bit 5: Transmitter Holding Register Empty (THRE)
  Bit 6: Transmitter Shift Register Empty (TSRE)
  Bit 7: Must be 0
- (8) MODEM Status Register (MSR)
  Bit 0: Delta Clear to Send (DCTS)
  Bit 1: Delta Data Set Ready (DDSR)
  Bit 2: Training Edge Ring Indicator (TERI)
  Bit 3: Delta Receive Line Signal Detect (DSLSD)
  Bit 4: Clear to Send (CTS)
  Bit 5: Data Set Ready (DSR)
  Bit 6: Ring Indicator (RI)
  Bit 7: Received Line Signal Detect (RSLD)

(9) Divisor Latch (LS, MS)

|        | LS    | MS     |
|--------|-------|--------|
| Bit 0: | Bit 0 | Bit 8  |
| Bit 1: | Bit 1 | Bit 9  |
| Bit 2: | Bit 2 | Bit 10 |
| Bit 3: | Bit 3 | Bit 11 |
| Bit 4: | Bit 4 | Bit 12 |
| Bit 5: | Bit 5 | Bit 13 |
| Bit 6: | Bit 6 | Bit 14 |
| Bit 7: | Bit 7 | Bit 15 |

| Desired<br>Baud Rate | Divisor Used to<br>Generate 16x Clock |
|----------------------|---------------------------------------|
| 300                  | 384                                   |
| 600                  | 192                                   |
| 1200                 | 96                                    |
| 1800                 | 64                                    |
| 2400                 | 48                                    |
| 3600                 | 32                                    |
| 4800                 | 24                                    |
| 9600                 | 12                                    |
| 14400                | 8                                     |
| 19200                | 6                                     |
| 28800                | 4                                     |
| 38400                | 3                                     |
| 57600                | 2                                     |
| 115200               | 1                                     |

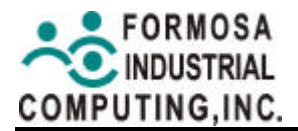

#### **1.6 Parallel Port**

(1) Register Address

| Port Address | Read/Write | Register              |
|--------------|------------|-----------------------|
| base + 0     | Write      | Output data           |
| base + 0     | Read       | Input data            |
| base + 1     | Read       | Printer status buffer |
| base + 2     | Write      | Printer control latch |

(2) Printer Interface Logic

The parallel port of the NSPC87309 is for attaching various devices that accept eight bits of parallel data at standard TTL level.

(3) Data Swapper

The system microprocessor can read the contents of the printer's Data Latch through the Data Swapper by reading the Data Swapper address.

(4) Printer Status Buffer

The system microprocessor can read the printer status by reading the address of the Printer Status Buffer. The bit definitions are described as follows:

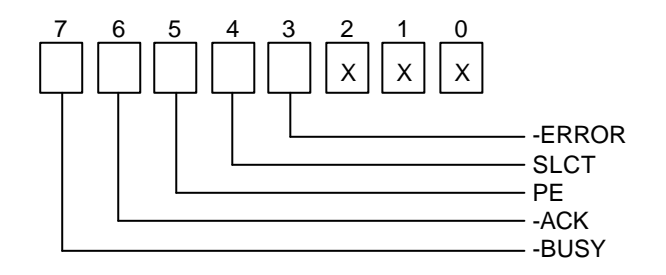

**NOTE:** X presents not used.

- Bit 7: This signal may become active during data entry, when the printer is off-line during printing, or when the print head is changing position or in an error state. When Bit 7 is active, the printer is busy and cannot accept data.
- Bit 6: This bit represents the current state of the printer's ACK signal. A0 means the printer has received the character and is ready to accept another. Normally, this signal will be active for approximately 5 microseconds before receiving a BUSY message stops.
- Bit 5: A1 means the printer has detected the end of the paper.
- Bit 4: A1 means the printer is selected.
- Bit 3: A0 means the printer has encountered an error condition.
- (5) Printer Control Latch & Printer Control Swapper

The system microprocessor can read the contents of the printer control latch by reading the address of printer control swapper. Bit definitions are as follows:

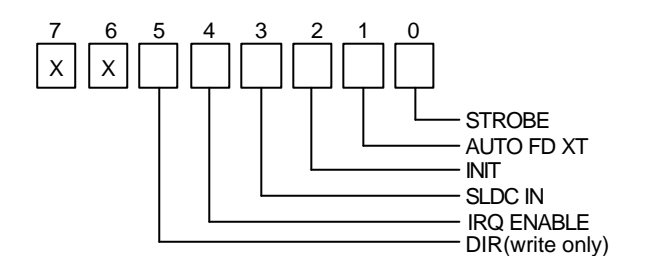

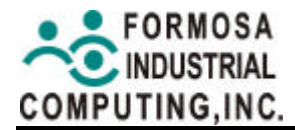

#### **NOTE:** X presents not used.

- Bit 5: Direction control bit. When logic 1, the output buffers in the parallel port are disabled allowing data driven from external sources to be read. When logic 0, they work as a printer port. This bit is write only.
- Bit 4: A1 in this position allows an interrupt to occur when ACK changes from low state to high state.
- Bit 3: A1 in this bit position selects the printer.
- Bit 2: A0 starts the printer (50 microseconds pulse, minimum).
- Bit 1: A1 causes the printer to line-feed after a line is printed.
- Bit 0: A0.5 microsecond minimum highly active pulse clocks data into the printer. Valid data must be present for a minimum of 0.5 microseconds before and after the strobe pulse.

### 2. HARDWARE CONFIGURATION

Jumper pins allow you to set specific system parameters. Set them by changing the pin location of jumper blocks. (A jumper block is a small plastic-encased conductor that slips over the pins.) To change a jumper setting, remove the jumper from its current location with your fingers or small needle-nosed pliers. Place the jumper over the two pins designated for the desired setting. Press the jumper evenly onto the pins. Be careful not to bend the pins.

We will show the locations of the MBM-530NS jumper pins, and the factory-default settings as below.

**CAUTION:** Do not touch any electronic components unless you are safely grounded. Wear a grounded wrist strap or touch an exposed metal part of the system unit chassis. The static discharges from your fingers can permanently damage electronic components.

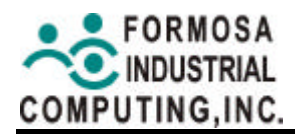

### 2.1 Jumper & Connector Quick Reference Table

| Power ConnectorJ1                | 1      |
|----------------------------------|--------|
| TTL I/OJ2                        | 2      |
| CD Audio in ConnectorJ3          | 3      |
| Floppy ConnectorJ2               | 4      |
| VGA Connector D-SUBJs            | 5      |
| IrDA ConnectorJe                 | 6      |
| SoDimm RAM SocketJ7              | 7      |
| COM2 RS-232, 422, 485 SelectionS | 1      |
| LCD Backlight ControlJF          | P1     |
| CMOS ClearJF                     | P2     |
| LCD ConnectorJF                  | P3     |
| LCD Power VDD SelectJF           | P4     |
| External Reset SwitchJF          | P5     |
| PS2 Keyboard / MouseC            | N1     |
| Printer PortC                    | N2     |
| COM2C                            | N3     |
| Multi Sound Panel ConnectorC     | N4     |
| Hard Disk ConnectorC             | N5     |
| PC/104 ConnectorC                | N6 & 7 |

### 2.2 Block Diagram

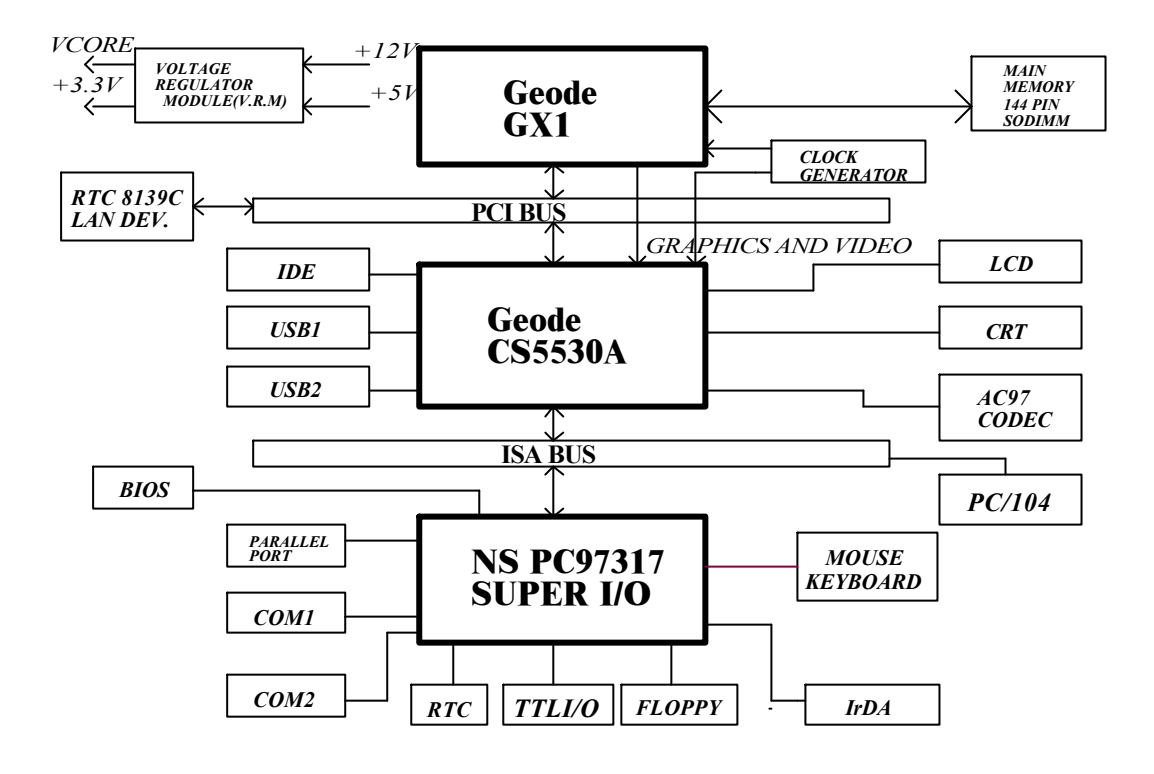

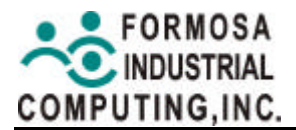

### 2.3 Component Locations

The MBM-530NS is an all-in-one Cyrix GXM-200 CPU board. This section provides the hardware's jumper settings, the connectors' locations, and the pin assignments. The #1 pin assignments have all been designed on the right side of the board with a "block" indication on the diagram.

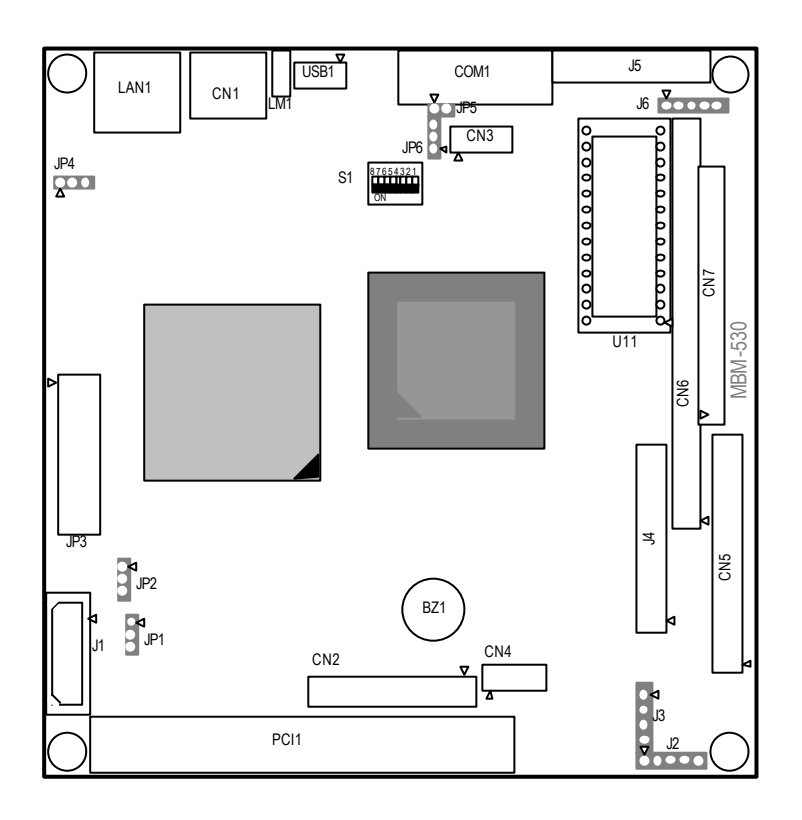

#### 2.4 How to Set the Jumper

A jumper consists of two or three metal pins with a plastic base mounted on the card, and a small plastic cap (with a metal contact inside) to connect the pins, so you can set up your hardware configuration by "open" or close the pins. The jumper can be combined into sets, which called jumper blocks. When the jumpers are all in the block, you have to put them together to set up the hardware configuration. The figure below shows how it looks.

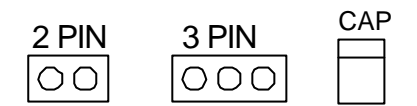

Jumpers and Cap

If a jumper has three pins, for example, labeled PIN1, PIN2, and PIN3, you can either connect PIN1 & PIN2 to create one setting and shorting or connect PIN2 & PIN3 to create another setting. The jumper setting rules are applied throughout this manual.

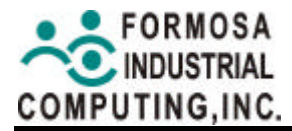

### 2.5 System Clock Select and CPU Setting

 Table 1: CPU Core versus Core Frequency Characteristics

| CPU         | Core    | System | Freq.      | Core Freq. |
|-------------|---------|--------|------------|------------|
| GX1 Series  | Voltage | Clock  | Multiplier |            |
| 300B-85-2.0 | 2.0V    | 33MHz  | X9         | 300MHz     |

### 2.6 Jumper Setting

#### **J1: Power Connector**

The J1 is a 4-pin power connector; it connects the power +5V and +12V to apply MBM-530NS power.

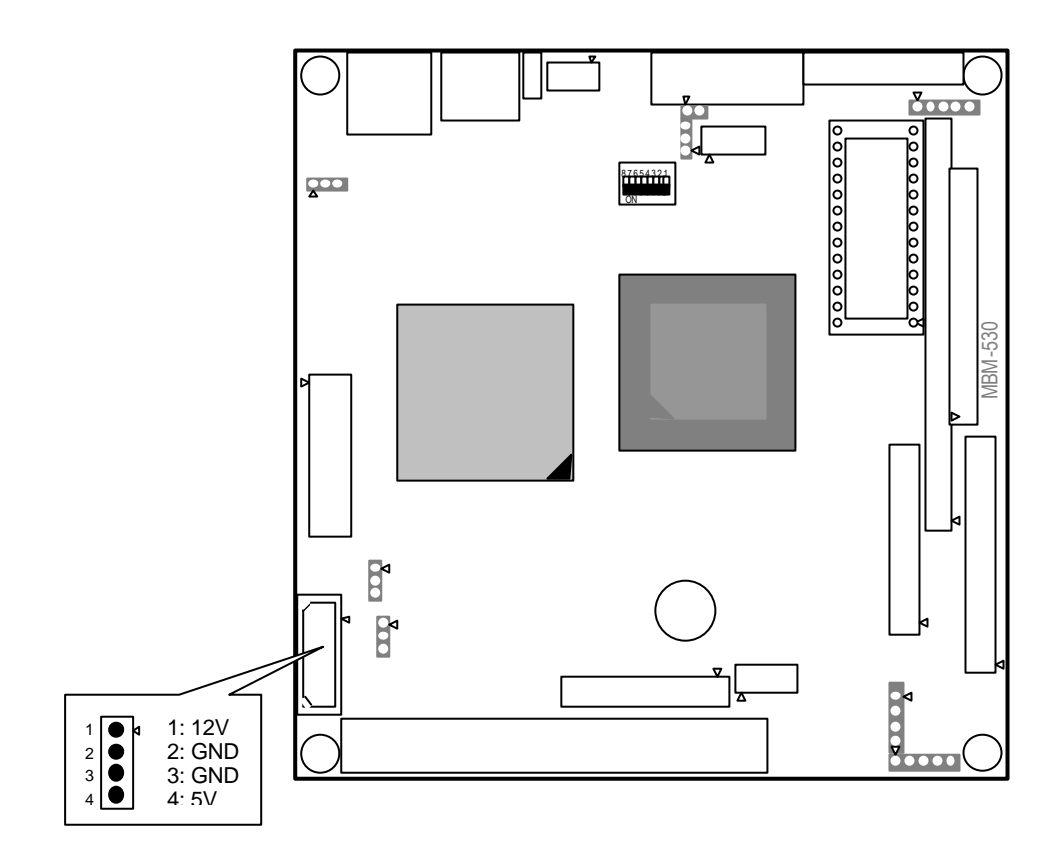

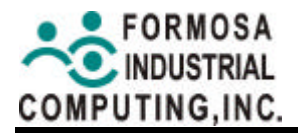

#### J2: TTL I/O

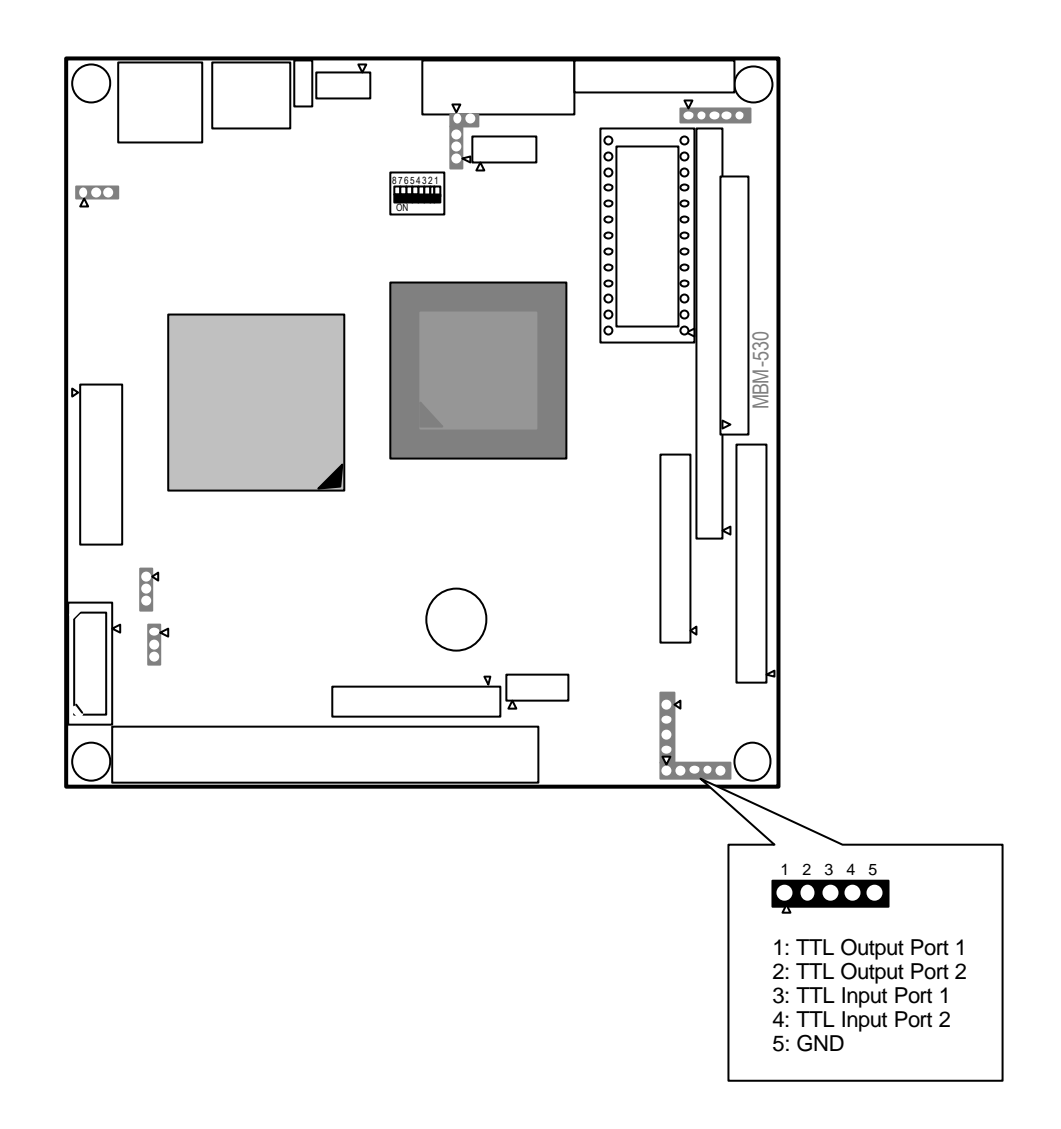

#### TTL Input Demo Program

#include <stdio.h>

#include <stdlib.h>

#include <dos.h>

#define GPIO20 0x01

//GPIO20

```
unsigned Index_Reg = 0x002E, Data_Reg = 0x002F;
```

```
unsigned char Dev_Index = 0x07, GPIO_Num = 0x07, PM_Num = 0x08;
```

unsigned char tmpData;

```
void main(void) {
```

unsigned char

 $mBAR, IBAR, PM\_Index\_Reg, PM\_Data\_Reg, GPIO\_En, port\_Select, CFGDAT;$ 

```
unsigned PMBAR, GPIOBAR;
```

| outportb(Index_Reg, Dev_Index);                  | //Choose Logical Dev. PM   |      |  |  |
|--------------------------------------------------|----------------------------|------|--|--|
| outportb(Data_Reg, PM_Num);                      | //                         |      |  |  |
| outportb(Index_Reg, 0x30);                       | //Enable PM register acces | S    |  |  |
| outportb(Data_Reg, 0x01);                        | //                         |      |  |  |
| outportb(Index_Reg, 0x60);                       | //PM Base address MSB      |      |  |  |
| mBAR = inportb(Data_Reg);                        | //                         |      |  |  |
| outportb(Index_Reg, 0x61);                       | //PM Base address LSB      |      |  |  |
| IBAR = inportb(Data_Reg);                        | //                         |      |  |  |
| PMBAR = ((unsigned)mBAR <<8) + ((unsigned)IBAR); |                            |      |  |  |
| PM_Index_Reg = inportb(PMBAR + 0<br>enable       | 0x00); //GPIO ports func   | tion |  |  |
| PM_Data_Reg = inportb(PMBAR + 0)                 | x01);  //                  |      |  |  |
| outportb(PM_Index_Reg, 0x01);                    | //                         |      |  |  |
| GPIO_En = inportb(PM_Data_Reg);                  | //                         |      |  |  |
| outportb(PM_Index_Reg, 0x01);                    | //                         |      |  |  |
| outportb(PM_Data_Reg, (GPD_En                    | 0x80)); //                 |      |  |  |

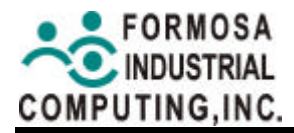

| outportb(Index_Reg, Dev_Index); | //Choose Logical Dev. GPIO    |
|---------------------------------|-------------------------------|
| outportb(Data_Reg, GPIO_Num);   | //                            |
| outportb(Index_Reg, 0x30);      | //Enable GPIO register access |
| outportb(Data_Reg, 0x01);       | //                            |
| outportb(Index_Reg, 0x60);      | //GPIO Base address MSB       |
| mBAR = inportb(Data_Reg);       | //                            |
| outportb(Index_Reg, 0x61);      | //GPIO Base address LSB       |
| IBAR = inportb(Data_Reg);       | //                            |
|                                 |                               |

GPIOBAR = ((unsigned)mBAR <<8) + ((unsigned)IBAR);

/\* Read from GPIO20 and check its status

outportb(Index\_Reg, 0x22); //GPIO Bank select

port\_Select = inportb(Data\_Reg); //

outportb(Index\_Reg, 0x22); //GPIO port2 select

outportb(Data\_Reg, (port\_Select & 0x7F)); //

outportb((GPIOBAR + 0x05), 0x80); //set port2 input direction

tmpData = inportb(GPIOBAR + 0x04) & GPIO20;

if (tmpData == GPIO20) printf("GPIO20 is at HIGH state\n");

else printf("GPIO20 is at LOW state.\n");

}

\*/
## TTL Output Demo Program

#include <stdio.h>

#include <stdlib.h>

#include <dos.h>

#define GPIO37 0x80 //GPIO37

unsigned Index\_Reg = 0x002E, Data\_Reg = 0x002F;

unsigned char Dev\_Index = 0x07, GPIO\_Num = 0x07, PM\_Num = 0x08;

unsigned char tmpData;

void main(void) {

unsigned char

mBAR,IBAR,PM\_Index\_Reg,PM\_Data\_Reg,GPIO\_En,port\_Select,CFGDAT;

unsigned PMBAR, GPIOBAR;

outportb(Index\_Reg, Dev\_Index); //Choose Logical Dev. PM

outportb(Data\_Reg, PM\_Num);

//Enable PM register access

//

 $\parallel$ 

outportb(Data\_Reg, 0x01);

outportb(Index\_Reg, 0x30);

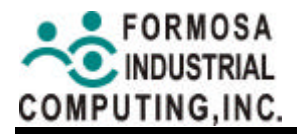

| outportb(Index_Reg, 0x60);                 | //PM Base address MSB         |
|--------------------------------------------|-------------------------------|
| mBAR = inportb(Data_Reg);                  | //                            |
| outportb(Index_Reg, 0x61);                 | //PM Base address LSB         |
| IBAR = inportb(Data_Reg);                  | //                            |
| PMBAR = ((unsigned)mBAR <<8) + (           | (unsigned)IBAR);              |
| PM_Index_Reg = inportb(PMBAR + (<br>enable | 0x00); //GPIO ports function  |
| PM_Data_Reg = inportb(PMBAR + 0)           | x01); //                      |
| outportb(PM_Index_Reg, 0x01);              | //                            |
| GPIO_En = inportb(PM_Data_Reg);            | //                            |
| outportb(PM_Index_Reg, 0x01);              | //                            |
| outportb(PM_Data_Reg, (GPIO_En             | 0x80)); //                    |
|                                            |                               |
| outportb(Index_Reg, Dev_Index);            | //Choose Logical Dev. GPIO    |
| outportb(Data_Reg, GPIO_Num);              | //                            |
| outportb(Index_Reg, 0x30);                 | //Enable GPIO register access |
| outportb(Data_Reg, 0x01);                  | //                            |
| outportb(Index_Reg, 0x60);                 | //GPIO Base address MSB       |
| mBAR = inportb(Data_Reg);                  | //                            |

outportb(Index\_Reg, 0x61);

//GPIO Base address LSB

```
Web site: www.formosa21.com
 IBAR = inportb(Data_Reg);
                                //
 GPIOBAR = ((unsigned)mBAR <<8) + ((unsigned)IBAR);
/* Outport 1 to GPIO37
                                    */
outportb(Index_Reg, 0x22);
                                //GPIO Bank select
 port_Select = inportb(Data_Reg);
                                \parallel
 outportb(Index_Reg, 0x22);
                                //GPIO port3 select
 outportb(Data_Reg, (port_Select | 0x80)); //
 outportb((GPIOBAR + 0x05), 0x80); //set port3 output direction
 tmpData = inportb(GPIOBAR + 0x04);
 outportb((GPIOBAR + 0x04),(tmpData | GPIO37));//GPIO37 = 1
 tmpData = inportb(GPIOBAR + 0x04) & GPIO37;
 if (tmpData != GPIO37) printf("GPIO37 is at LOW status.\n");
 else printf("GPIO37 is at HIGH status.\n");
```

```
}
```

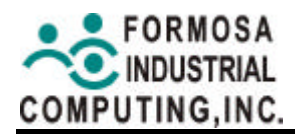

#### J3: CD Audio in Connector

The J3 is used to connect to a multi sound panel connector .It consist of a line in, a line out, and a microphone

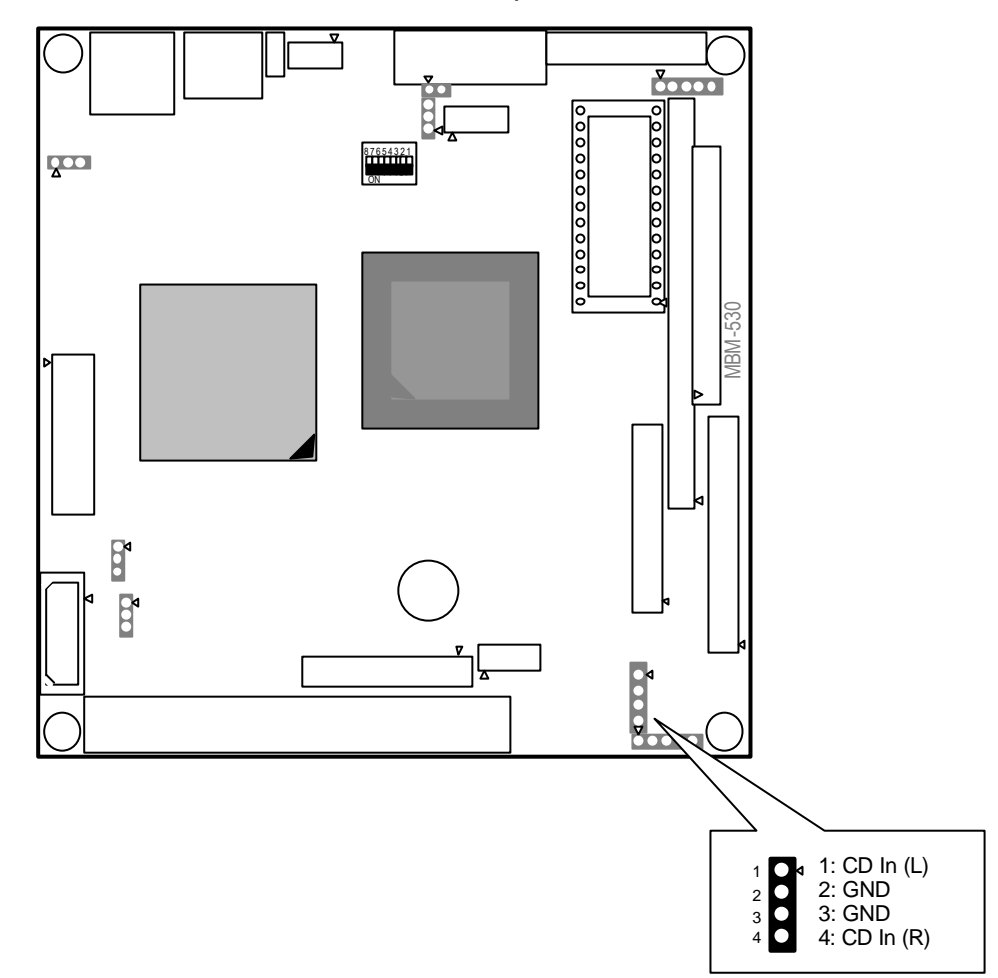

#### J4: Floppy Connector

It provides a 34-pin header type connector for supporting up to two floppy disk drives in a daisy chain style. The last connector on the cable is the master.

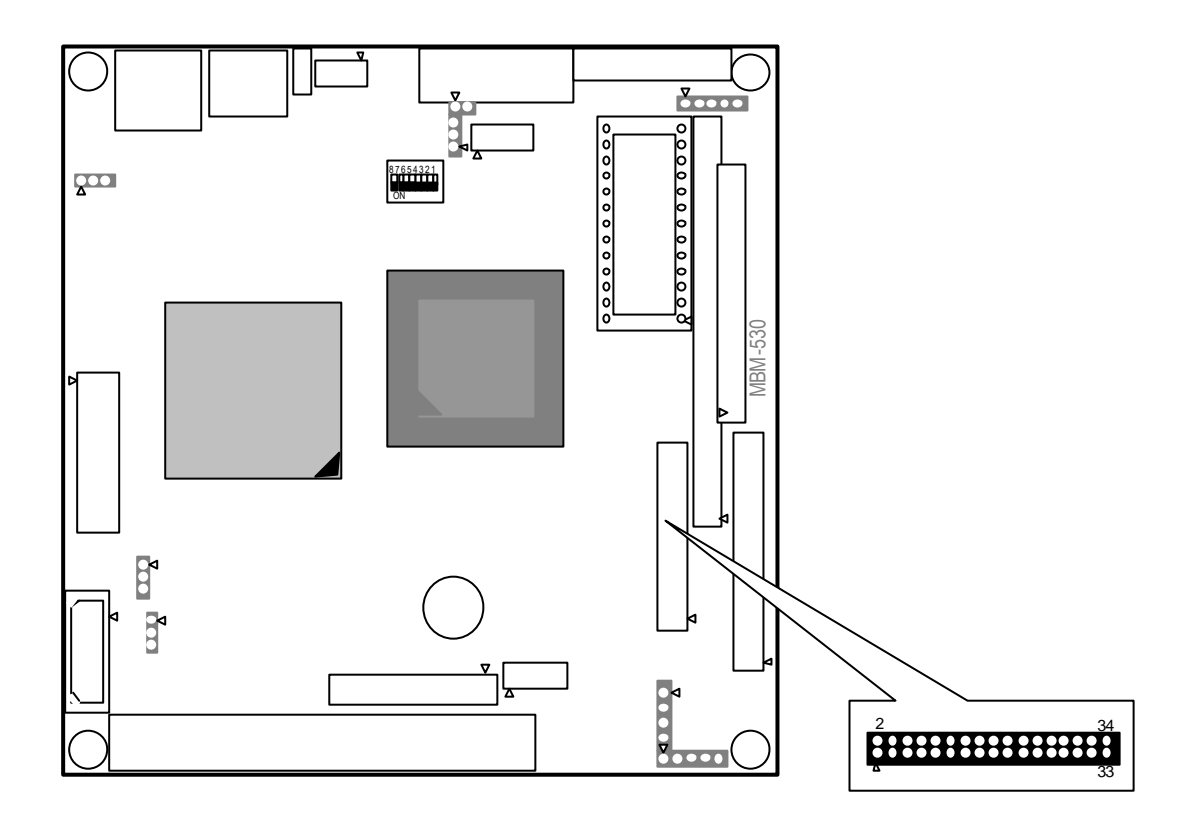

| Pin   | Signal          | Pin | Signal         |
|-------|-----------------|-----|----------------|
| 1-33  | GROUND          | 18  | -DIRECTION     |
| (odd) |                 |     |                |
| 2     | -REDUCED WRITE  | 20  | -STEP OUTPUT   |
|       | CURRENT         |     | PULSE          |
| 4     | NOT USED        | 22  | -WRITE DATA    |
| 6     | NOT USED        | 24  | -WRITE ENABLE  |
| 8     | -INDEX          | 26  | -TRACK 0       |
| 10    | -MOTOR ENABLE A | 28  | -WROTE PROTECT |
| 12    | -DRIVE SELECT B | 30  | -READ DATA     |
| 14    | -DRIVE SELECT A | 32  | -SIDE 1 SELECT |
| 16    | -MOTOR ENABLE B | 34  | -DISK CHANGE   |

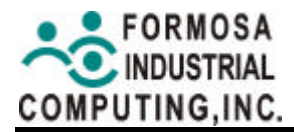

#### J5: VGA Connector D-SUB

J5 is used to connect with a VGA monitor when you are using the on-board VGA controller as the display adapter. Pin assignments for the J5 connector are as follows:

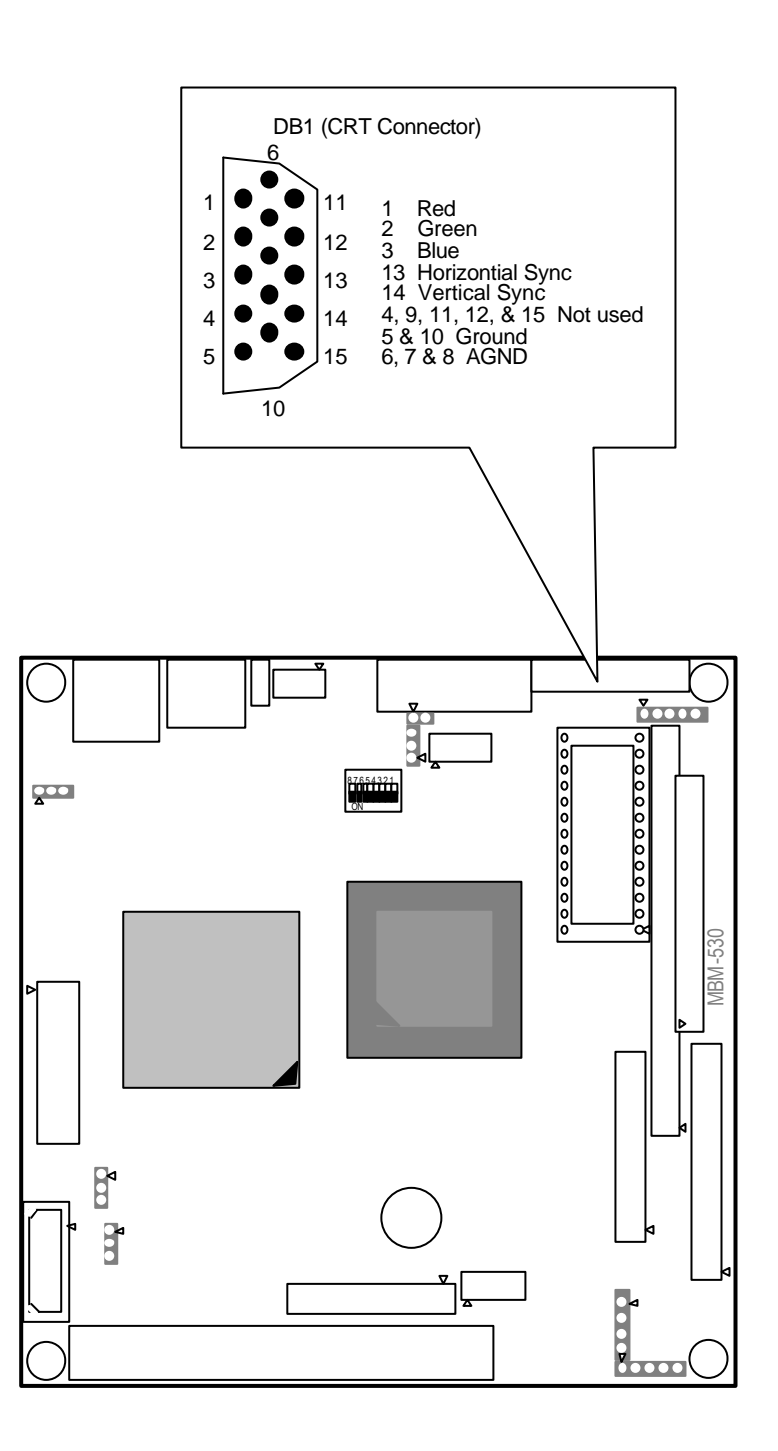

#### J6: IrDA Connector

When using the internal IrDA header it will automatically become COM 2. This means that COM 2 will not be able to be used as a serial connection. This selection should be selected in the BIOS (The best setting is to use "Standard").

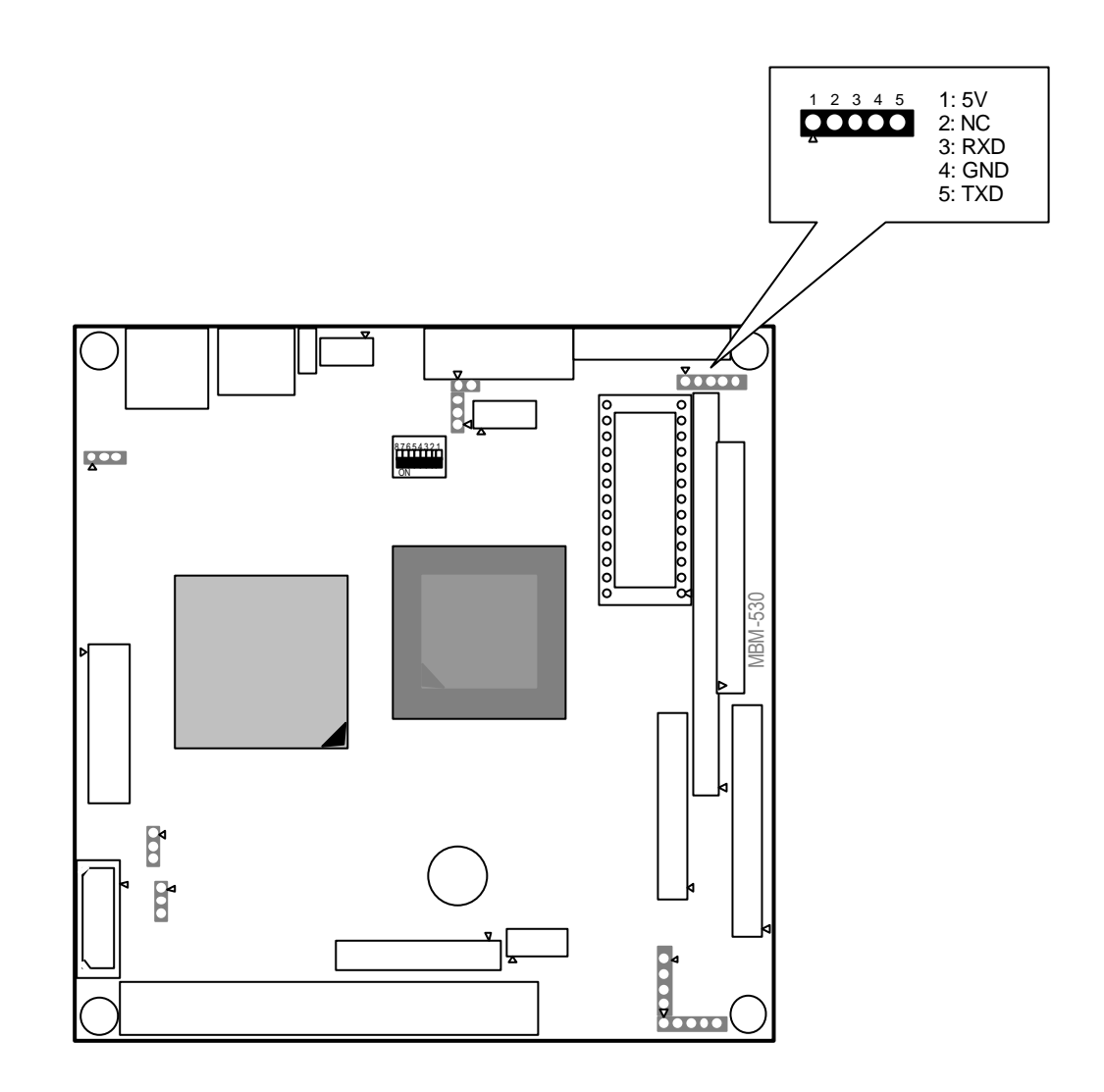

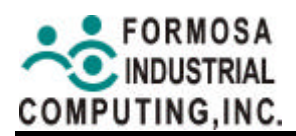

## JP1: LCD Backlight Control

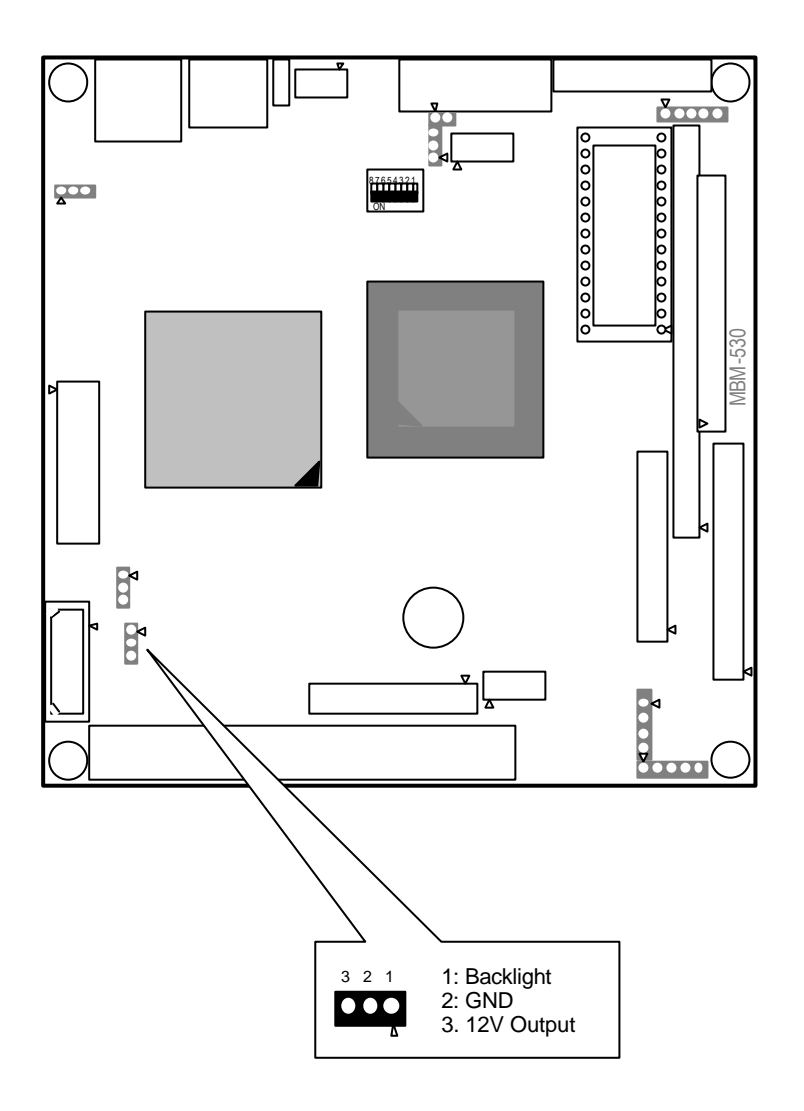

## JP2: CMOS Clear

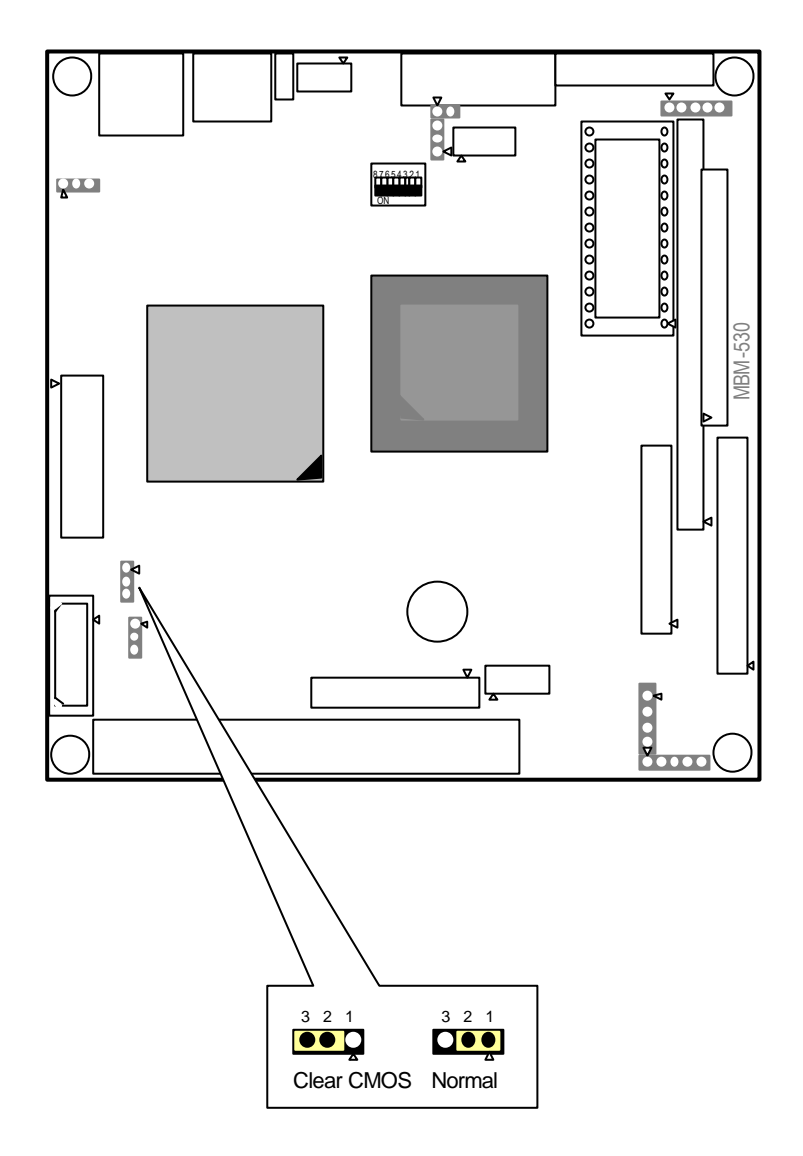

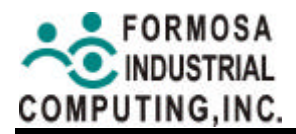

#### JP3: LCD Connector

You may attach a display panel connector to this 40-pin connector with pin the assignments as shown below:

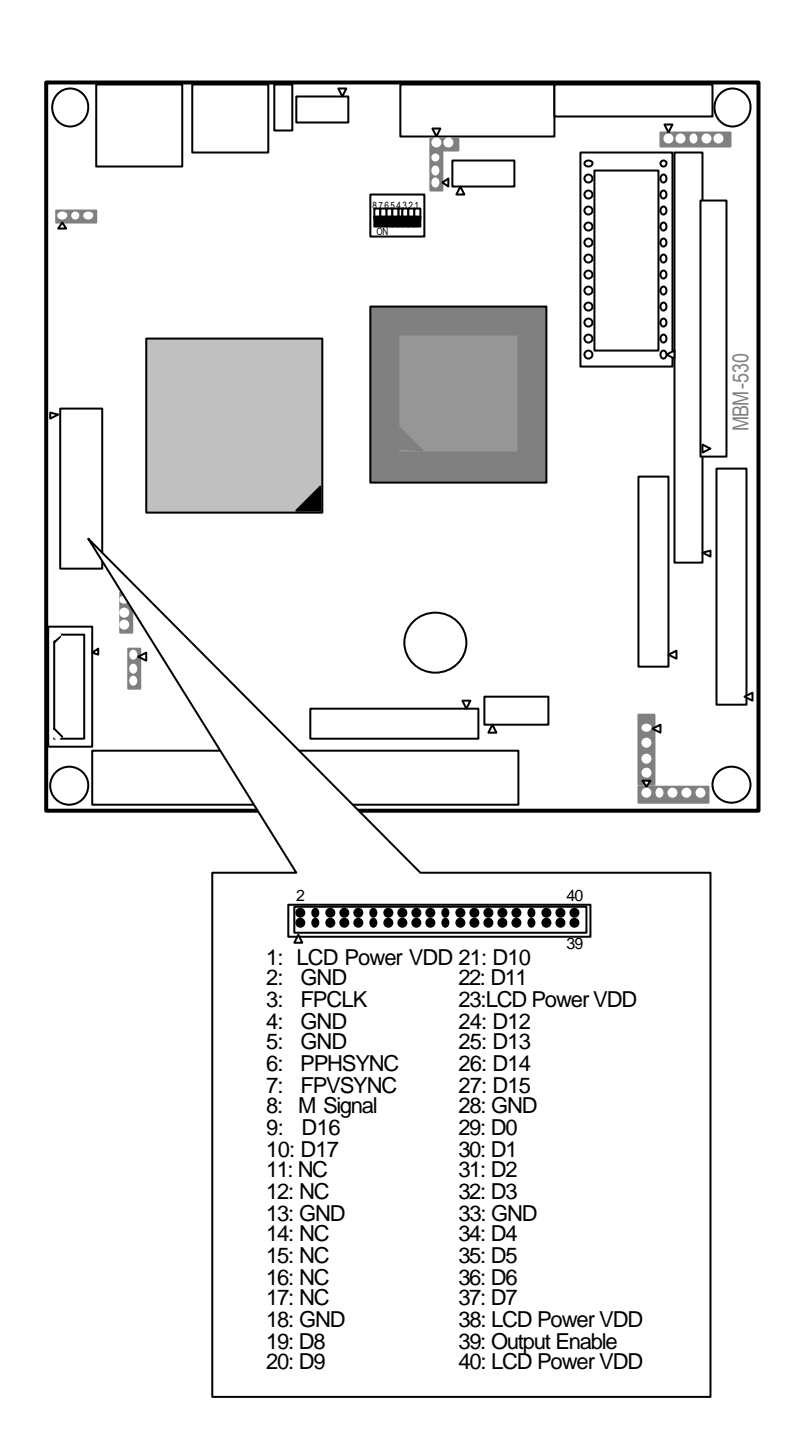

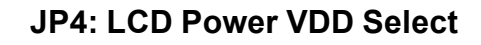

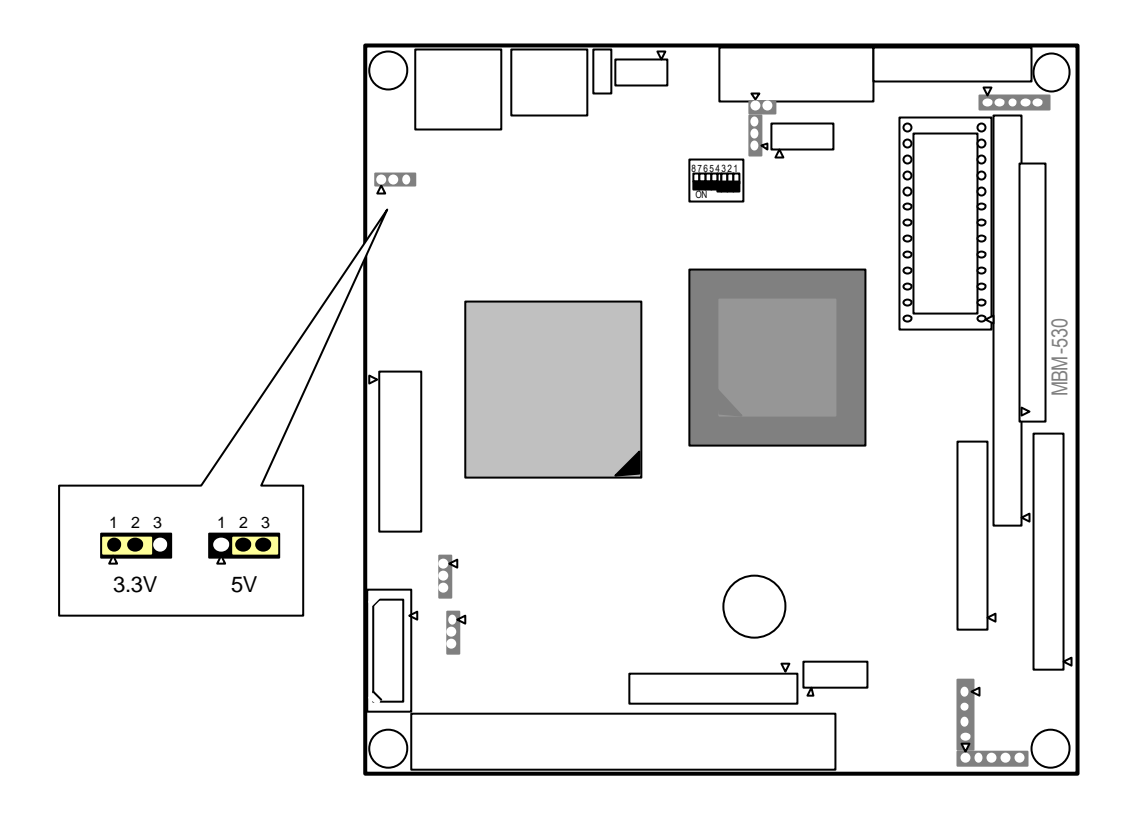

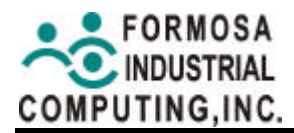

#### JP5: External Reset Switch

The switch is act as the MBM-530NS system reset control. The extra reset control can be done by JP5, which connect to an external reset switch. Shorting these two pins will reset the system.

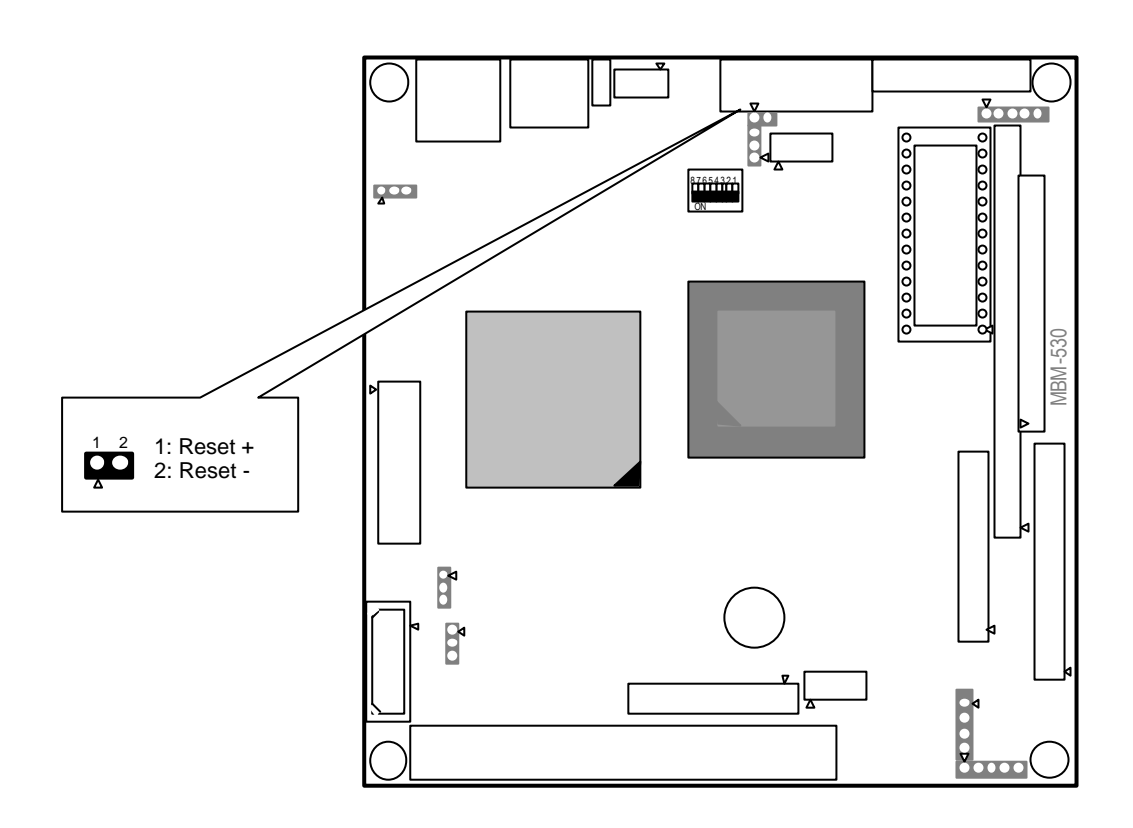

JP6: COM2 Power Select

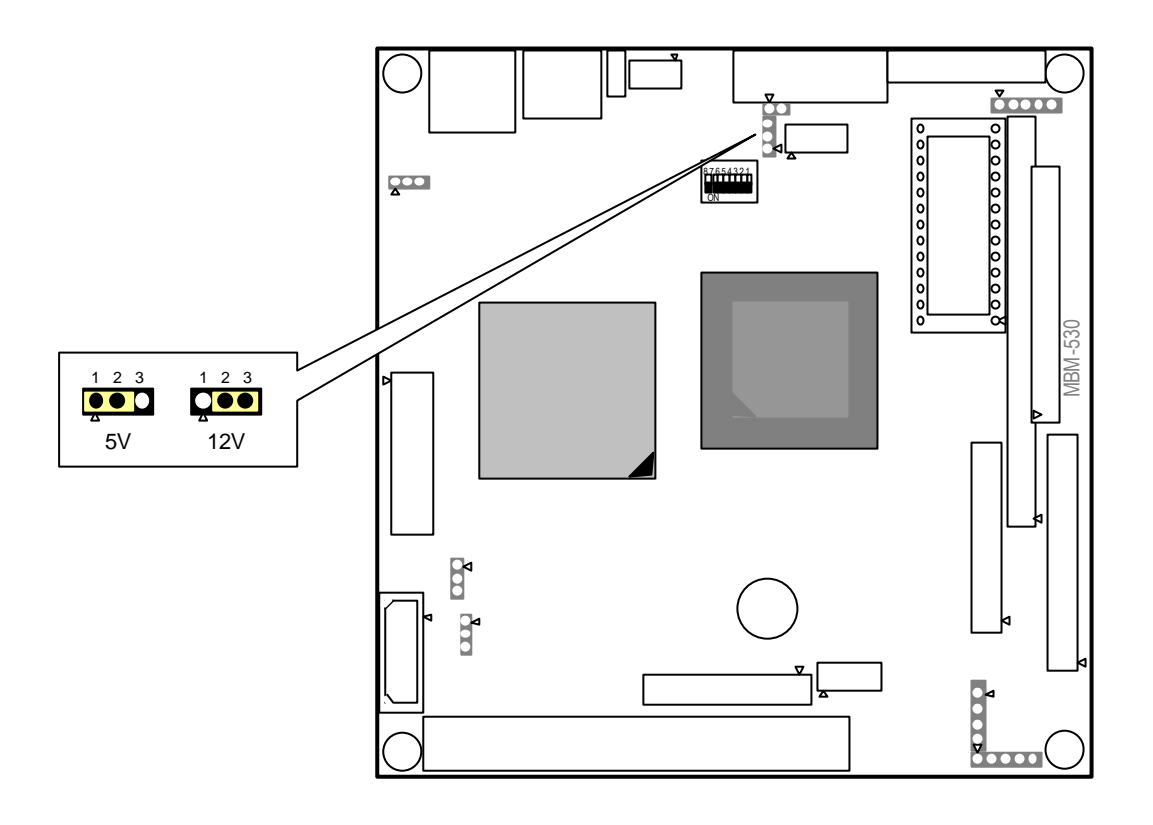

### S1: COM2 RS-232, RS-422, RS-485 Selection

The RS-232C interface on the MBM-530NS is used DSUB-9 COM port connector (COM1). COM2 uses on-board 10-pin pinhead connectors (CN3). To configure them, use the BIOS Setup program (covered later section). The switch S1 for choosing between RS-232, RS-422 and RS-485 can adjust COM 2.

| Function | 1   | 2   | 3   | 4   | 5   | 6   | 7   | 8   |
|----------|-----|-----|-----|-----|-----|-----|-----|-----|
| RS-232   | Off | Off | Off | Off | Off | Off | Off | Off |
| RS-422   | On  | On  | On  | On  | On  | On  | On  | Off |
| RS-485   | On  | Off | On  | On  | On  | On  | On  | On  |

#### CN1: PS2 Keyboard / Mouse

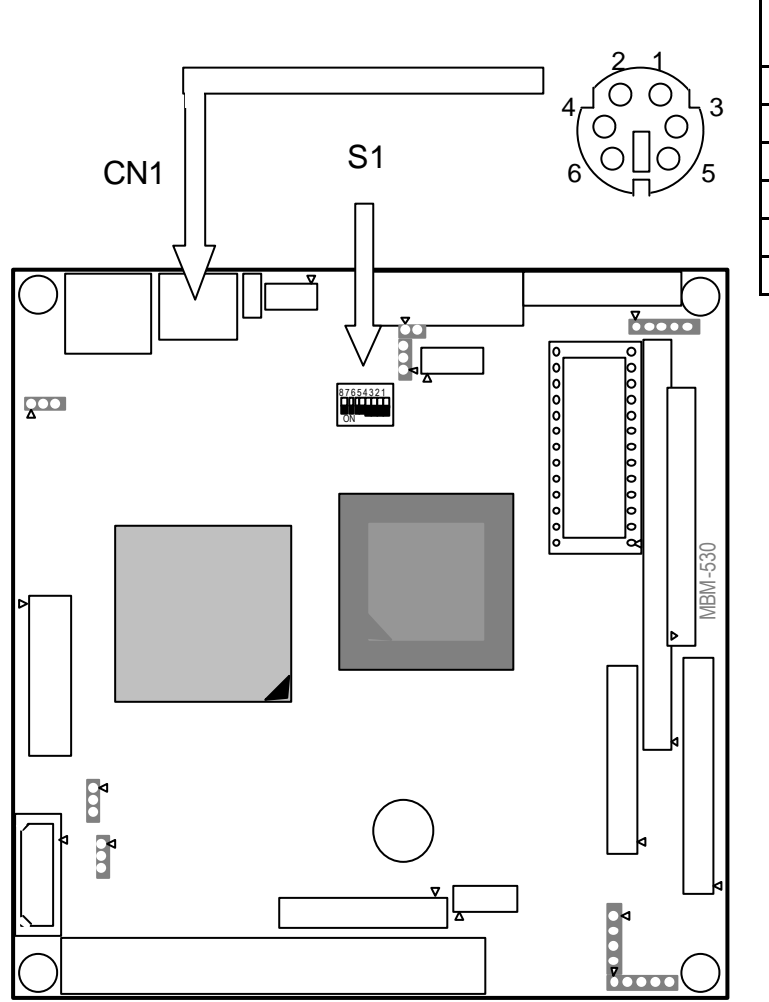

| 1 KDAT  |
|---------|
| 2 MDAT  |
| 3 KMGD  |
| 4 KMVCC |
| 5 KCLK  |
| 6 MCLK  |

#### **CN2: Printer Port**

To use the parallel port, an adapter cable has been connected to the CN2 (26-pin header type) connector. This adapter cable is mounted on a bracket and is included in your MBM-530NS package. The connector for the parallel port is a 25-pin D-type female connector.

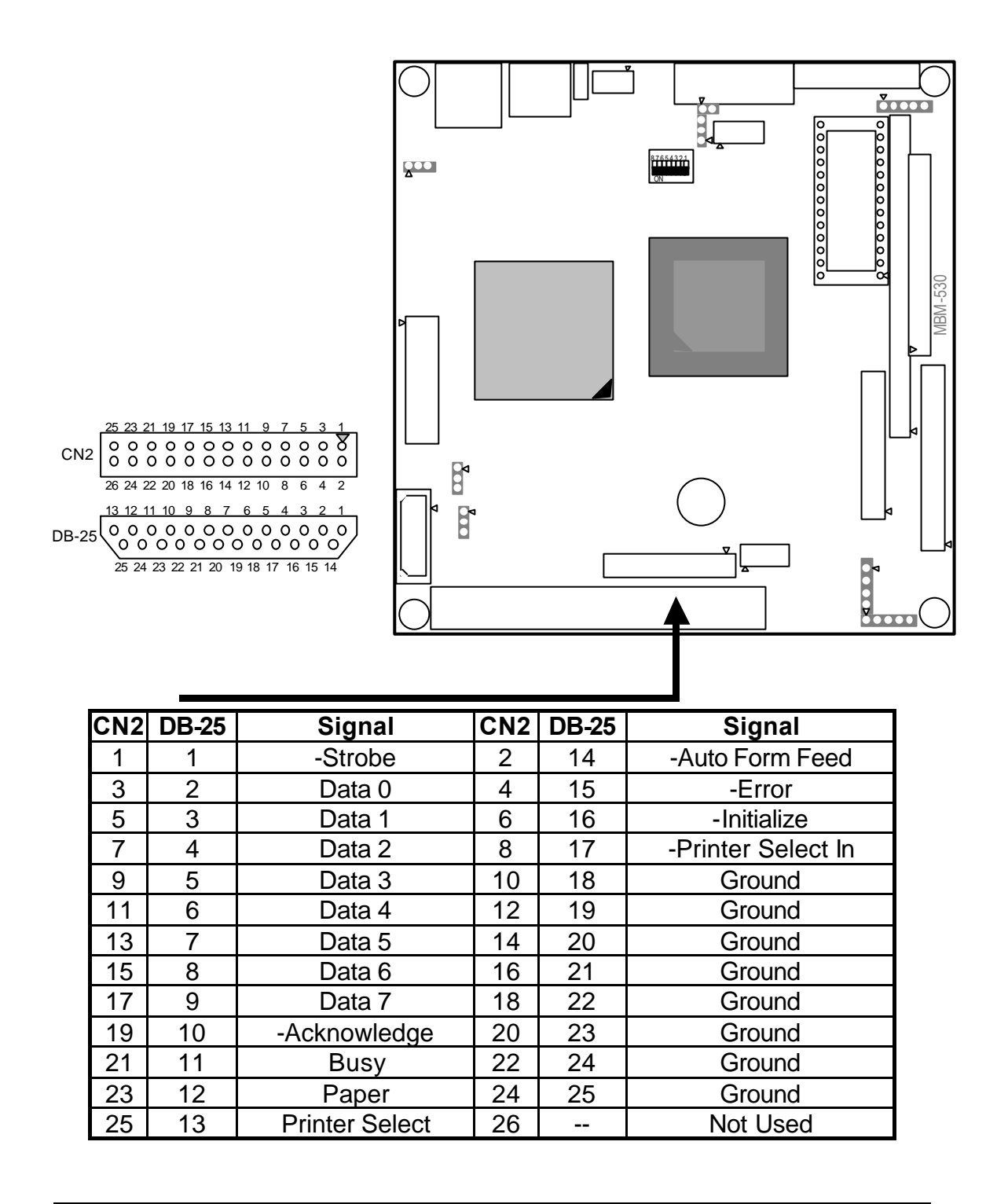

#### **CN3: COM2 Connector**

The RS-232C interface on the MBM-530NS is used DSUB-9 COM port connector (COM1). COM2 uses on-board 10-pin pinhead connectors (CN3). To configure them, use the BIOS Setup program (covered later section). The switch S1 for choosing between RS-485, RS-422 and RS-232C can adjust COM 2.

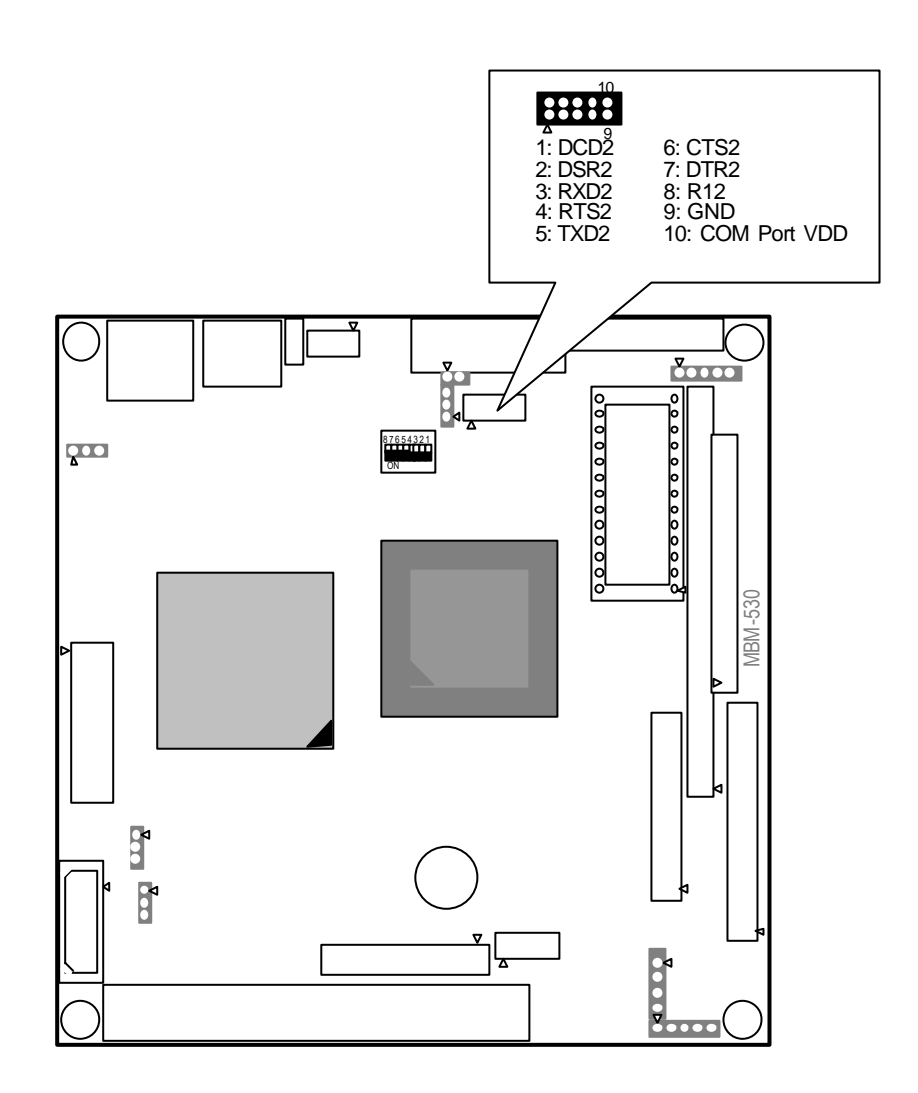

## **CN4: Multi Sound Panel Connector**

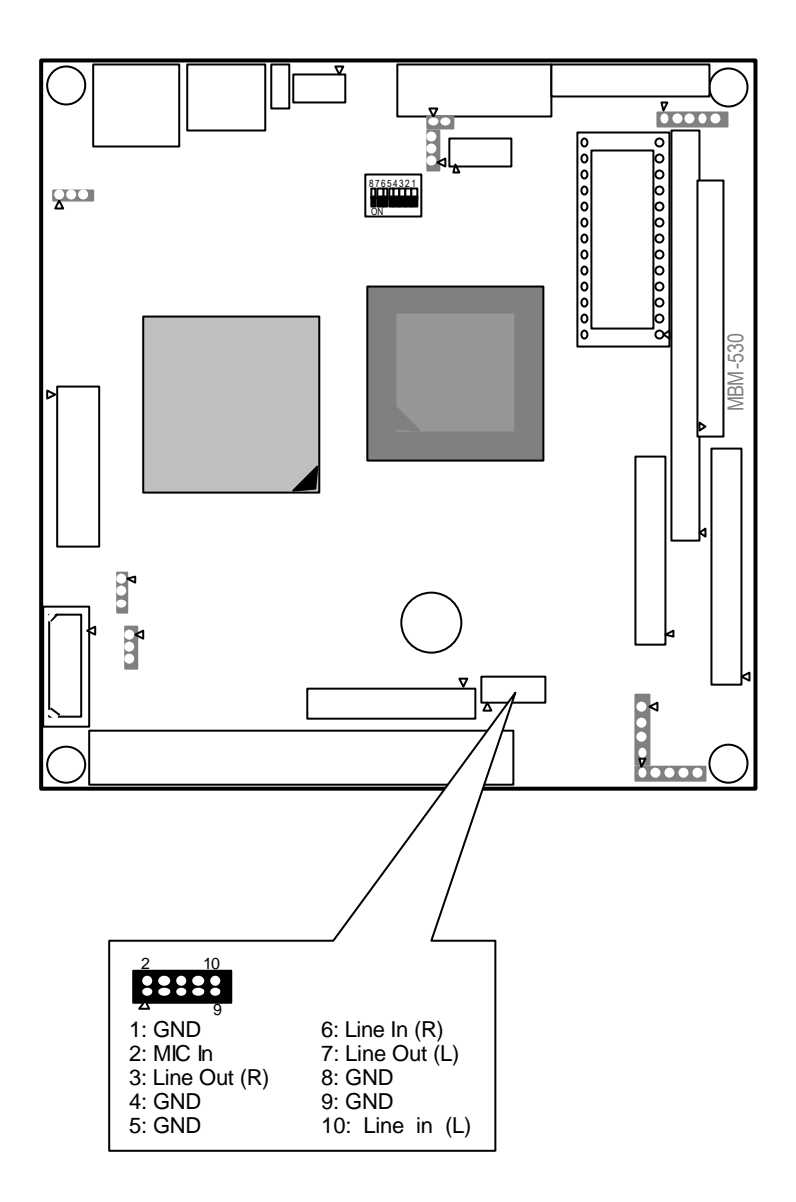

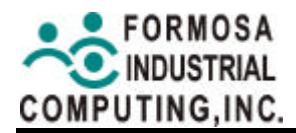

#### **CN5: Hard Disk Connector**

A 44-pin header type connector (CN5) is provided to interface with up to two embedded hard disk drives (IDE AT bus). This interface, through a 44-pin cable, allows the user to connect up to two drives in a "daisy chain" fashion. To enable or disable the hard disk controller, please use the BIOS Setup program, which is explained in further section. The following table illustrates the pin assignments of the hard disk drive's 44-pin connector. The last pin on the cable is the master.

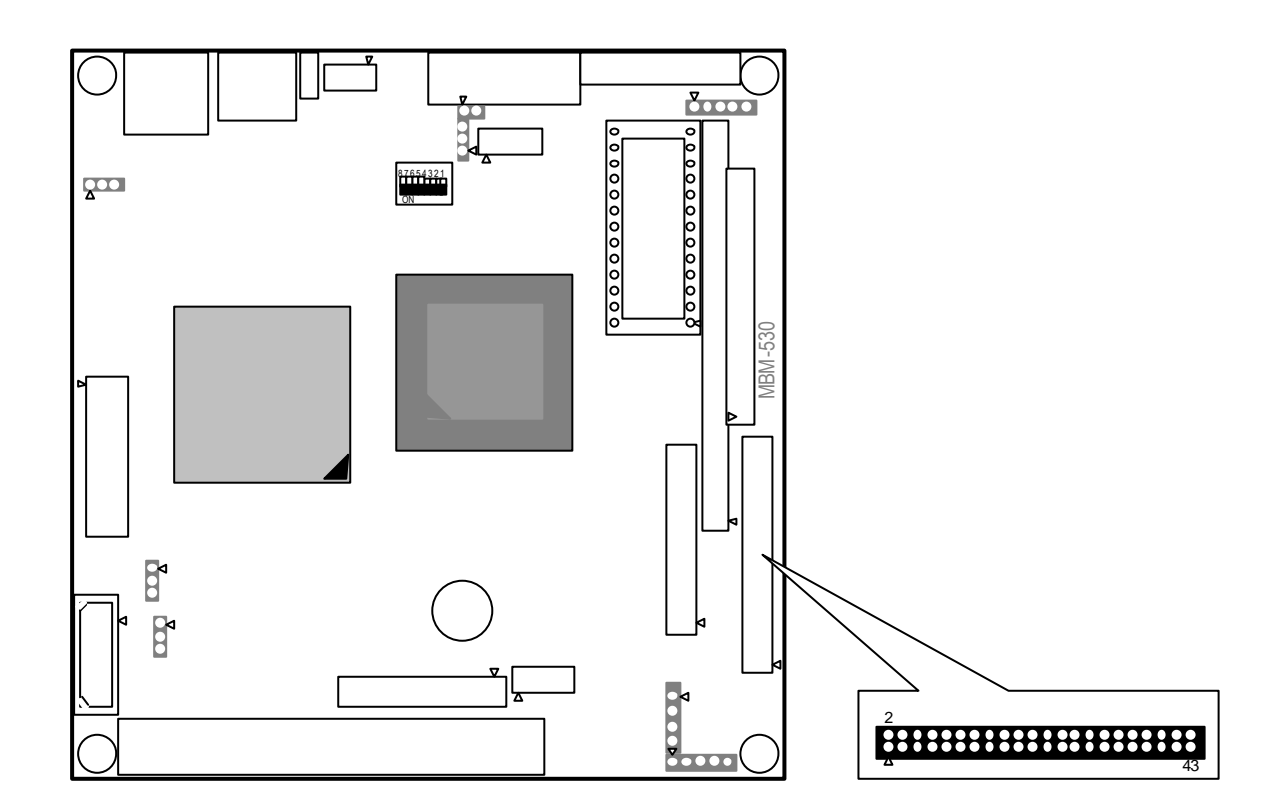

| PIN | SIGNAL  | PIN | SIGNAL   | PIN | SIGNAL   | PIN | SIGNAL   |
|-----|---------|-----|----------|-----|----------|-----|----------|
| 1   | -RESET  | 2   | GROUND   | 23  | -LOW A   | 24  | GROUND   |
| 3   | DATA 7  | 4   | DATA 8   | 25  | -LOR A   | 26  | GROUND   |
| 5   | DATA 6  | 6   | DATA 9   | 27  | -CHRDY A | 28  | GROUND   |
| 7   | DATA 5  | 8   | DATA 10  | 29  | DACKA    | 30  | GROUND   |
| 9   | DATA 4  | 10  | DATA 11  | 31  | -IRQ 14  | 32  | NOT USED |
| 11  | DATA 3  | 12  | DATA 12  | 33  | SA 1     | 34  | NOT USED |
| 13  | DATA 2  | 14  | DATA 13  | 35  | SA 0     | 36  | SA2      |
| 15  | DATA 1  | 16  | DATA 14  | 37  | CS 0     | 38  | SA1      |
| 17  | DATA 0  | 18  | DATA 15  | 39  | HD LED A | 40  | NOT USED |
| 19  | GROUND  | 20  | NOT USED | 41  | VCC      | 42  | VCC      |
| 21  | IDEDRQA | 22  | GROUND   | 43  | GROUND   | 44  | GROUND   |

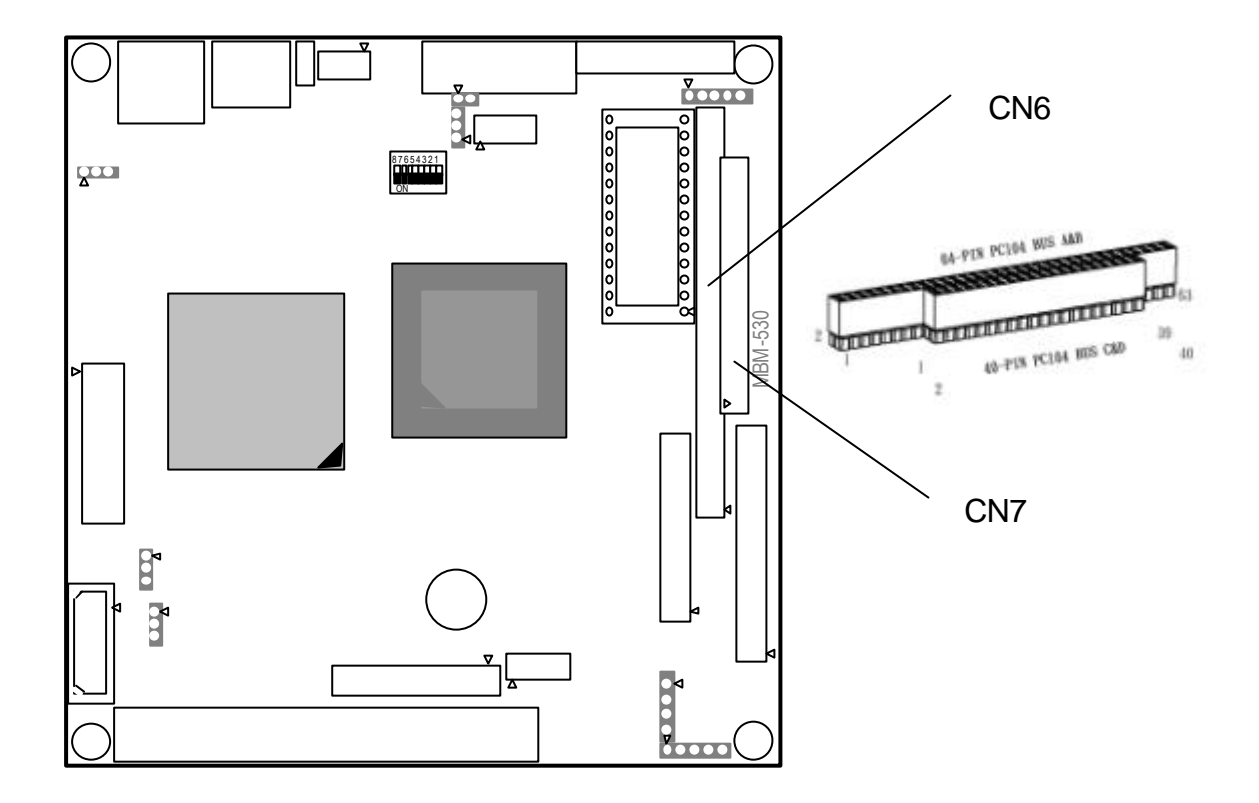

#### CN6 & CN7: PC-104 Connector

| Name                         | Description                                                                                              | Name                           | Description                                                                                                    |
|------------------------------|----------------------------------------------------------------------------------------------------|--------------------------------|----------------------------------------------------------------------------------------------------|
| BUSCLK<br>[Output]           | The BUSCLK signal of the I/O channel is asynchronous to the CPU clock.                                   | - <b>SMEMW</b><br>[Output]     | The System Memory Write is<br>low while any of the low 1<br>mega bytes of memory is being<br>written                                                                                                    |
| RSTDRV<br>[Output]           | This signal goes high during<br>power-up, low line-voltage or<br>hardware reset                          | -MEMW<br>[Input/Output]        | The Memory Write signal is low<br>while any memory location is<br>being written                                                                                                    |
| SA0 - SA19<br>[Input/Output] | The System Address lines run<br>from bit 0 to 19. They are<br>latched onto the falling edge of<br>"BALE" | <b>DRQ 0-3, 5-7</b><br>[Input] | DMA Request channels 0 to 3<br>are for 8-bit data transfers.<br>DMA Request channels 5 to 7<br>are for 16-bit data transfers.<br>DMA request should be held<br>high until the corresponding<br>DMA has been completed.<br>DMA request priority is in the<br>following sequence:(Highest)<br>DRQ 0, 1, 2, 3, 5, 6, 7 (Lowest) |
| LA17- LA23<br>[Input/Output] | The Unlatched Address line<br>run from bit 17 to 23                                                      | -DACK 0-3,<br>5-7 [Output]     | The DMA Acknowledges 0 to<br>3, 5 to 7 are the corresponding<br>acknowledge signals for DRQ<br>0 to 3 and 5 to 7                                                                                                    |

| Name                                  | Description                                                                                                    | Name                                   | Description                                                                                                    |
|---------------------------------------|----------------------------------------------------------------------------------------------------|----------------------------------------|----------------------------------------------------------------------------------------------------|
| <b>SD0-SD15</b><br>[Input/Output]     | System Data bit 0 to 15                                                                                                    | AEN [output]                           | The DMA Address Enable is<br>high when the DMA controller<br>is driving the address bus. It is<br>low when the CPU is driving<br>the address bus                                                                    |
| BALE [Output]                         | The Buffered Address Latch<br>Enable is used to latch SA0 -<br>SA19 onto the falling edge.<br>This signal is forced high<br>during DMA cycles                                                     | -REFRESH<br>[Input/Output]             | This signal is used to indicate a<br>memory refresh cycle and can<br>be driven by the<br>microprocessor on the I/O<br>channel                                                                                       |
| -IOCHCK<br>[Input]                    | The I/O Channel Check is an active low signal which indicates that a parity error exist on the I/O board                                                                                          | TC [Output]                            | Terminal Count provides a<br>pulse when the terminal count<br>for any DMA channel is<br>reached                                                                                                    |
| IOCHRDY<br>[Input, Open<br>collector] | This signal lengthens the I/O,<br>or memory read/write cycle,<br>and should be held low with a<br>valid address                                                                                   | SBHE<br>[Input/Output]                 | The System Bus High Enable<br>indicates the high byte SD8 -<br>SD15 on the data bus                                                                                                    |
| IRQ 3-7, 9-12,<br>14, 15 [Input]      | The Interrupt Request signal<br>indicates I/O service request<br>attention. They are prioritized<br>in the following sequence :<br>(Highest) IRQ 9, 10, 11, 12,<br>13, 15, 3, 4, 5, 6, 7 (Lowest) | -MASTER<br>[Input]                     | The MASTER is the signal<br>from the I/O processor which<br>gains control as the master<br>and should be held low for a<br>maximum of 15 microseconds<br>or system memory may be lost<br>due to the lack of refresh |
| <b>-IOR</b><br>[Input/Output]         | The I/O Read signal is an active low signal which instructs the I/O device to drive its data onto the data bus                                                                                    | -MEMCS16<br>[Input, Open<br>collector] | The Memory Chip Select 16<br>indicates that the present data<br>transfer is a 1-wait state, 16-bit<br>data memory operation                                                                                         |
| <b>-IOW</b><br>[Input/Output]         | The I/O write signal is an active<br>low signal which instructs the<br>I/O device to read data from<br>the data bus                                                                               | -IOCS16<br>[Input, Open<br>collector]  | The I/O Chip Select 16<br>indicates that the present data<br>transfer is a 1-wait state, 16-bit<br>data I/O operation                                                                                               |
| -SMEMR<br>[Output]                    | The System Memory Read is<br>low while any of the low 1<br>mega bytes of memory are<br>being used                                                                                                 | OSC [Output]                           | The Oscillator is a 14.31818<br>MHz signal used for the color<br>graphic card                                                                                                    |
| -MEMR<br>[Input/Output]               | The Memory Read signal is<br>low while any memory location<br>is being read                                                                                                    | -ZWS<br>[Input, Open<br>collector]     | The Zero Wait State indicates<br>to the microprocessor that the<br>present bus cycle can be<br>completed without inserting<br>additional wait cycle                                                                 |

## U11: DiskOnChip Socket

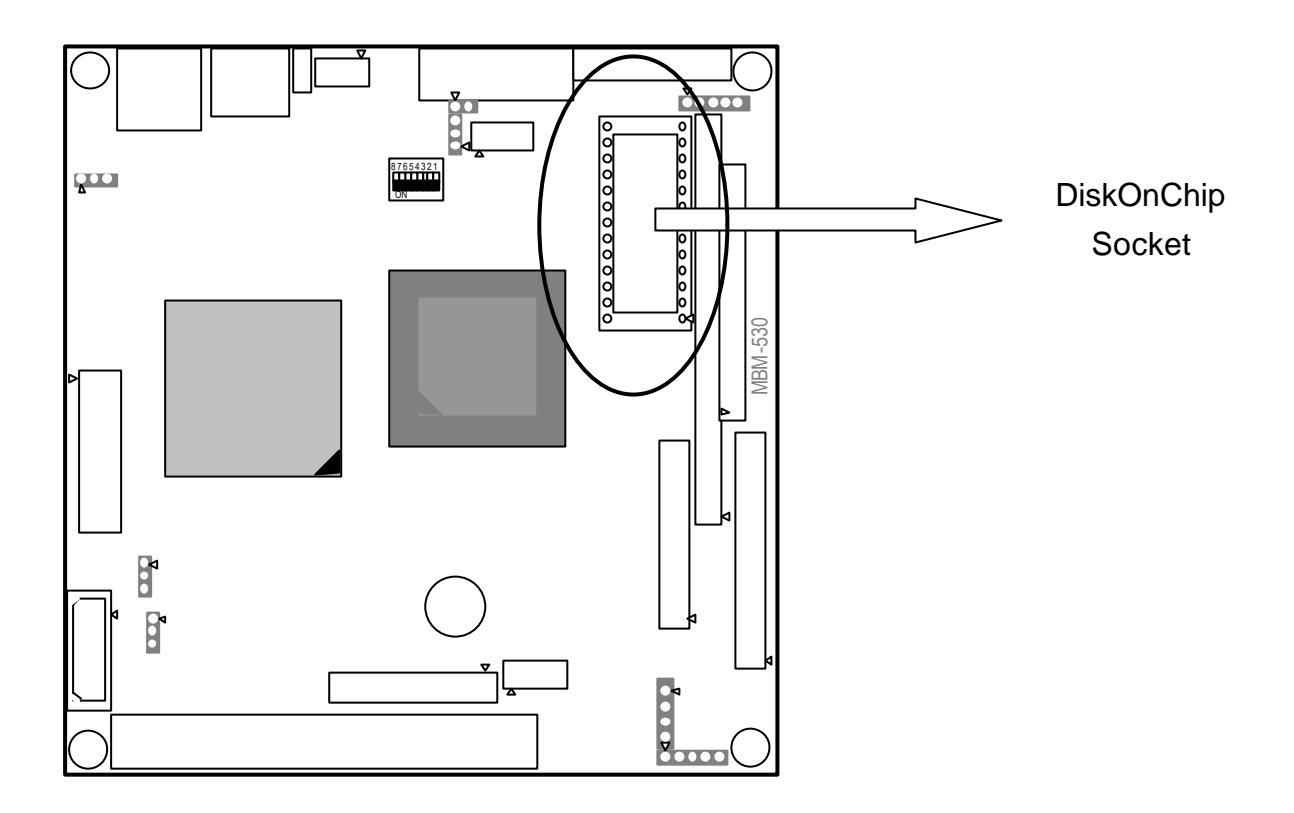

## **DOC Memory Address Select**

This section provides the information about how to use the DOC (DiskOnChip).

- 1. The address of DiskOnChip is DC000H.
- 2. Insert programmed DiskOnChip into socket U11 setting as DOC.

. Netrts5.\_\_\_

Help8139.exe

# 3. SOFTWARE UTILITY

## 3.1 Driver File List

Winnt4[DIR]

Mainmenu.txt

Oemsetup.inf

There are three directories in the MBM-530NS Driver CD. Following is the details of every directory.

| RSET8139 [DIR] |               |                   |                   |
|----------------|---------------|-------------------|-------------------|
| 8139c.cfg      | pg8139.exe    | rset8139.exe      |                   |
|                |               |                   |                   |
|                |               |                   |                   |
| VGAAUDIO [DIR  | ]             |                   |                   |
| cryix.exe      | license.pdf   |                   |                   |
|                |               |                   |                   |
|                |               |                   |                   |
| RTL8139 [DIR]  |               |                   |                   |
| Brom[DIR]      | Client32[DIR] | Dmi[DIR]          | Freebsd[DIR]      |
| Linux[DIR]     | Macos[DIR]    | Mslanman.dos[DIR] | Mslanman.Os2[DIR] |
| Ndis2Dos[DIR]  | Ndis2Os2[DIR] | Nt351[DIR]        | Nwclient[DIR]     |
| Nwserver[DIR]  | Rtos[DIR]     | Rtspkt[DIR]       | Sco[DIR]          |
| Txt[DIR]       | Uw7[DIR]      | W95Osr2[DIR]      | Wfm311[DIR]       |
| Win2000[DIR]   | Win95a[DIR]   | Win98[DIR]        | Windiag[DIR]      |

Filepath.lst

. Netrts\_a.\_\_\_

Version.txt

Rset8139.exe

Diskdir.txt

Netrts.inf

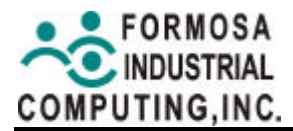

## 3.2 Install VGA and Audio Driver

The MBM-530NS provides video and audio function drivers for the WIN95 and WIN98, the driver can auto-setup in the WIN95 or WIN98 mode.

- 1. Change directory to the [VgaAudio].
- 2. Execute the file **Cryix.exe**, the system will auto setup the video and audio functions.

## 3.3 Install Network Utility

- 1. Change directory to the [Rtl8139].
- 2. Choose the proper driver for your operating system.
- 3. Change directory to the [**Rset8139**]. You can configure and test your network function by following files.

| 8139c.cfg    | - Configure LAN function              |
|--------------|---------------------------------------|
| pg8139.exe   | - LAN configuration EEPROM Programmer |
| rset8139.exe | - Diagnostic and modification program |

# 4. BIOS SETUP

The following topics are covered in this section:

- BIOS Configuration
- Standard CMOS Features
- BIOS Features Setup
- Chipset Features Setup
- Power Management Setup
- PnP/PCI Configurations
- Load BIOS Defaults
- Load Setup Defaults
- Integrated Peripherals Features Setup
- Supervisor/User Password Setting
- IDE HDD Auto Detection
- Save & Exit Setup
- Exit Without Saving
- Flash BIOS Writer Utility

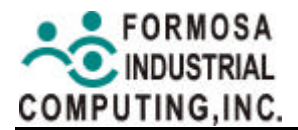

## 4.1 BIOS Configuration

This chapter contains the explanation of the system BIOS and instructions on configuring the system by setting the BIOS parameters. Because the BIOS code is the most often changed part of the SBC design, the BIOS information contained in this chapter (especially the Chipset Setup parameters) may be a little different compared to the actual BIOS that came with your SBC. The screen contents in this chapter are provided as examples only and may not reflect the screen contents displayed on your system.

#### 4.1.1 Award BIOS

The MBM-530NS SBC is equipped with an AWARD BIOS (Basic Input and Output System). The BIOS setup utility is a segment of codes/routines residing in the BIOS Flash ROM. (The SBC supports a programmable Flash ROM chip, 3 Volt. This memory chip can be updated when BIOS upgrades are released.) This built-in routine allows you to configure the system parameters and then save the configuration into the 256 bytes CMOS area in the BIOS ROM. The BIOS ROM is battery-backed so that it retains the Setup information even when the power is turned off.

BIOS plays a role of bridging the system hardware and the operating system. When you first power on the SBC, the BIOS reads the system information contained in the CMOS and begins the process of checking out the system and configuring it. When it finishes, the BIOS will seek an operating system on one of the disks, launch, and let operating system take over the control.

Every SBC provides a Setup utility program for specifying the system configuration and settings. If your SBC came in a computer system, the proper configuration entries may have already been made. If so, invoke the Setup utility, as described later, and take note of the configuration settings for future reference, In particular, the hard disk specifications.

## 4.1.2 Entering the Award BIOS Setup Menu

When you turn on the computer, the system provides you with the opportunity to run this program. This appears during the Power-On Self Test (POST). Press <delete> to call up the Setup utility. If you are a Ittle bit late pressing the mentioned key(s), POST will continue with its test routines, thus preventing you from calling up Setup. If you still need to call Setup, reset the system by pressing <Ctrl>+<Alt>+<Delete>, or by pressing the Reset button on the system case. You can also restart by turning the system off and then back on again. Do it only if the first two methods fail. If you do not press the keys at the correct time and the system does not boot, an error message will be displayed and you will again be asked to **PRESS F1 TO CONTINUE, DEL TO ENTER SETUP**.

After you hold down <DEL> and then enter the BIOS CMOS Setup Utility, the CMOS SETUP UTILITY main program screen will appear with the following options. This Main Menu contains several setup options and two exit choices. Use the arrow keys to select among the items and press <Enter> to accept and enter the sub-menu.

| STANDARD CMOS SETUP                   | INTEGRATED PERIPHERALS                         |
|---------------------------------------|------------------------------------------------|
| BIOS FEATURES SETUP                   | SUPERVISOR PASSWORD                            |
| CHIPSET FEATURES SETUP                | USER PASSWORD                                  |
| POWER MANAGEMENT SETUP                | IDE HDD AUTO DETECTION                         |
| PNP/PCI CONFIGURATION                 | SAVE & EXIT SETUP                              |
| LOAD BIOS DEFAULTS                    | EXIT WITHOUT SAVING                            |
| LOAD SETUP DEFAULTS                   |                                                |
| Esc : Quit<br>F10 : Save & Exit Setup | †↓→← : Select Item<br>(Shift)F2 : Change Color |
|                                       |                                                |
|                                       |                                                |

#### ROM PCI/ISA BIOS (2A434F8A) CMOS SETUP UTILITY AWARD SOFTWARE, INC.

#### BIOS Setup Main Menu

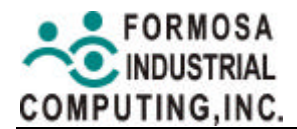

#### 4.1.3 BIOS CONFIGURATION

The section at the bottom of the above screen tells how to control the screen. Take note of these keys and their respective uses. Another section just below control keys section displays a brief description of the currently highlighted item in the list.

#### Standard CMOS setup

This setup page includes all the items in standard compatible BIOS.

- BIOS features setup
  - This setup page includes all the items of Award special enhanced features.
- Chipset features setup

This setup page includes all the items of chipset special features.

Power management setup

This setup page includes all the items of Green function features.

PNP/PCI configuration

This setup page includes all the configurations of PCI & PnP ISA resources.

Load BIOS defaults

BIOS Defaults indicates the most appropriate value of the system parameters that system would be in safe configuration.

#### Load Setup defaults

Performance Defaults indicates the value of the system parameters that the system would be in the best performance configuration.

#### Integrated peripherals

This setup page includes all onboard peripherals.

#### Supervisor password

Change, set, or disable password. It allows you to limit access to the system and Setup, or just to Setup

#### User password

Change, set, or disable password. It allows you to limit access to the system

#### IDE HDD auto detection

Automatically configure hard disk parameters.

#### Save & exit setup

Save CMOS value settings to CMOS and exit setup.

#### • Exit without saving

Abandon all CMOS value changes and exit setup.

## **Control Keys**

In general, you use the arrow keys to highlight items, press <Enter> to select, use the <PageUp> and <PageDown> keys to change entries, press <F1> for help and press <Esc> to quit. The following table provides more details about how to use the keyboard.

| < >                       | Move to previous item, to select items                                                                                                    |
|---------------------------|----------------------------------------------------------------------------------------------------|
| < >                       | Move to next item, to select items                                                                                                    |
| < >                       | Move to the item in the left hand, to select items                                                                                                    |
| < >                       | Move to the item in the right hand, to select items                                                                                                    |
| <esc></esc>               | Main Menu:<br>To exit BIOS utility, Quit and not save change into CMOS<br>Status Page Setup Menu and Option Page Setup Menu:<br>to exit current page and return to Main Menu |
| <pageup></pageup>         | Increase the numeric value or make changes modify parameters.                                                                                                    |
| <pagedown></pagedown>     | Decrease the numeric value or make change; modify parameters.                                                                                                    |
| <+>                       | Increase the numeric value or make changes; modify parameters.                                                                                                    |
| <->                       | Decrease the numeric value or make change; modify parameters.                                                                                                    |
| <f1></f1>                 | To find general help, only for Status Page Setup Menu and Option Page Setup Menu.                                                                                            |
| <shift>+<f2></f2></shift> | Change color from total 16 colors. <f2> to select color forward, <shift>+<f2> to select color backward.</f2></shift></f2>                                                    |
| <f3></f3>                 | Calendar, only for Status Page Setup Menu                                                                                                    |
| <f4></f4>                 | Reserved                                                                                                    |
| <f5></f5>                 | Restore the previous CMOS value from CMOS, only for<br>Option Page Setup Menu.                                                                                               |
| <f6></f6>                 | Load the default CMOS value from BIOS default table, only for Option Page Setup menu.                                                                                        |
| <f7></f7>                 | Load the default                                                                                                    |
| <f8></f8>                 | Reserved                                                                                                    |
| <f9></f9>                 | Reserved                                                                                                    |
| <f10></f10>               | Save all the CMOS changes, only for Main menu                                                                                                    |

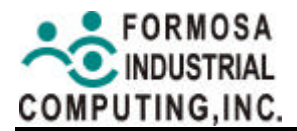

#### **Getting Help**

Press F1 to pop up a small help window that describes the appropriate keys to use and the possible selections for the highlighted item. The SETUP Defaults are also noted in this Help Window to your reference. To exit the Help Window press <Esc> or the F1 key again.

#### In Case of Problems (Load BIOS Default)

If your computer can not boot after making and saving system changes with Setup, select the option "LOAD BIOS DEFAULTS" to load the minimum settings for troubleshooting or "LOAD SETUP DEFAULTS" to load optimised defaults for regular use. All applicable set-tings will be modified.

#### Note:

All BIOS defaults are marked in parenthesis next to each function title in this BIOS Setup manual.

#### Tips:

The best advice is to only alter settings, which you thoroughly understand. It is strongly recommend that you avoid making any changes to the chipset defaults. These defaults have been carefully chosen to provide the absolute maximum performance and reliability. Even a slightest change to the chipset setup may jeopardize the booting of your system.

## 4.2 Standard CMOS Setup

The "Standard CMOS Setup" option allows you to record some basic system hardware con-figuration and set the system clock and error handling. If the configuration stored in the CMOS memory on SBC gets lost or damaged or if you change your system hardware configuration, you will need to re-specify the configuration values. The configuration values usually get lost or corrupted when the power of the onboard CMOS battery weakens. It will also get lost when you remove the CMOS battery from SBC.

#### Note:

The screen contents in this manual are provided as examples only and may not reflect the screen contents displayed on your system.

| Date (mm<br>Time (hh    | :dd:yy) : W<br>:mm:ss) : 1 | ed, Feb<br>0 : 39 | 7 200<br>: 57    | 1                |                   |                    |                   |                    |
|-------------------------|----------------------------|-------------------|------------------|------------------|-------------------|--------------------|-------------------|--------------------|
| Drive C<br>Drive D      | : 0 (<br>: 0 (             | 0Mb)<br>0Mb)      | CYLS.<br>0<br>0  | HEADS<br>0<br>0  | PRECOMP<br>Ø<br>Ø | LANDZONE<br>Ø<br>Ø | SECTORS<br>Ø<br>Ø | MODE<br>LBA<br>LBA |
| Drive A<br>Drive B      | : 1.44M, 3.<br>: None      | 5 in.             |                  |                  |                   |                    |                   |                    |
| Video                   | : EGA/VGA                  |                   |                  |                  |                   |                    |                   |                    |
| Halt On                 | : All,But K                | eyboard           |                  |                  |                   |                    |                   |                    |
|                         |                            |                   |                  |                  |                   |                    |                   |                    |
| ESC : Quit<br>F1 : Help |                            | †↓<br>(Shi        | → ← :<br>ft)F2 : | Select<br>Change | Item<br>Color     | PU/PD/+            | /- : Modi         | fy                 |

#### ROM PCI/ISA BIOS (2A434F8A) STANDARD CMOS SETUP AWARD SOFTWARE, INC.

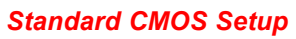

The preceding screen provides you with a list of options. At the bottom of this screen are control keys. Take note of these keys and their respective uses.

User-configurable fields appear in a different color. If you need information in the selected field, press <F1>. The help menu will then appear to provide you with the information you need. The memory display at the lower right of the screen is read-only and automatically adjusts accordingly.

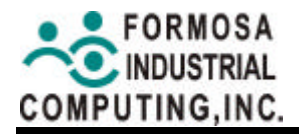

The items in Standard CMOS Setup Menu are divided into 10 categories. Each category includes several setup items. Use the arrow keys to highlight the item and then use the <PageUp> or <PageDown> keys to select the value for each item.

#### **Details of Standard CMOS Setup**

#### <u>Date</u>

To set date, highlight the "Date" field and then press <PageUp> / <PageDown> or <+>/<-> to set the current date. Follow the month, day and year format. Valid values for month, day and year are : Month: (1 to 12), Day: (1 to 31), Year: (up to 2079). Press <F3> to show the calendar.

| day of the week | From Sun to Sat, determined by the BIOS and is only for display                |
|-----------------|--------------------------------------------------------------------------------|
| day             | From 1 <sup>st</sup> to 31 <sup>st</sup> (or the maximum allowed in the month) |
| month           | From Jan. to Dec.                                                              |
| year            | From 1900 to 2099                                                              |

#### <u>Time</u>

To set the time, highlight the "Time" field and then press <PageUp> /<PageDown> or <+>/<->to set the current time. Follow the hour, minute and second format. Valid values for hour, minute and second are: Hour: (00 to 23), Minute: (00 to 59), Second: (00 to 59). The time is based on the 24-hour military-time clock. 1 p.m., for example, is 13:00:00.

#### Note:

You can bypass the date and time prompts by creating an AUTOEXEC.BAT file. For information on how to create this file, please refer to the MS-DOS manual.

#### <u>Hard Disks</u>

This field records the specifications for all non-SCSI had disk drives installed in your system. The onboard PCI IDE connectors provide Primary and Secondary channels for connecting up to four IDE hard disks or other IDE devices. Each channel can support up to two hard disks; the first of which is the "master" and the second is the "slave". Specifications for SCSI hard disks need not to be entered here since they operate using device drivers and are not supported by any of the BIOS. Please refer to the respective documentation of the devices.

For IDE hard disk drive setup, you can:

- Use the Auto setting for detection during bootup.
- Use the IDE HDD AUTO DETECTION in the main menu to automatically enter the driver's specifications.
- Enter the specifications yourself manually by using the "User" option.

The entries for specifying the hard disk type include **CYLS** (number of cylinder). **HEAD** (number of read/write heads), **PRECOMP** (write precompensation), **LANDZ** (landing zone), **SECTOR** (number of sectors) and **MODE**. The **SIZE** field automatically adjusts according to the configuration you specify. The documentation that comes with your hard disk should provide you with the information regarding the drive specifications.

The **MODE** entry is for IDE hard disks only, and can be ignored for MFM and ESDI drives. This entry provides three options: Normal, Large, LBA, or Auto (see below). Set **MODE** to the normal for IDE hard disk drives smaller than 528MB; set it to LBA for drives over528MB that support Logical Block Addressing (LBA) to allow larger IDE hard disks; set it to Large for drives over 528MB that do not support LBA. Large type of drive can only be used with MS-DOS and is very uncommon. Most IDE drives over 528MB support the LBA mode.

| Туре      | Drive Type             |  |  |
|-----------|------------------------|--|--|
| CYLS      | Number of Cylinders    |  |  |
| HEADS     | Number of Heads        |  |  |
| PRECOMP   | Write Pre-Compensation |  |  |
| LANDOZONE | Landing Zone           |  |  |
| SECTORS   | Number of Sectors      |  |  |
| MODE      | Mode Type              |  |  |

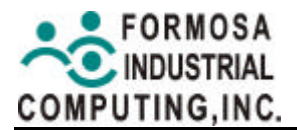

#### Auto detection of hard disks on bootup

For each field: Primary Master, Primary Slave, Secondary Master, and Secondary Slave, you can select Auto under the TYPE AND mode FIELDS. This will allow you to change your hard disks (with the power off) and then power on without having to reconfigure your hard disk type.

If you use older hard disks that do not support this feature, then you must configure the hard disk in the standard method as described earlier by the "User" option.

#### Note:

After the IDE had disk drive information has been entered into BIOS, new IDE hard disk drives must be partitioned (such as with FDISK) and then formatted before data can be read from and write on. Primary IDE hard disk drives must have its partition set to active (also possible with FDISK).

#### Drive A (1.44Mb, 3.5in.)

The field records the types of floppy disk drives installed in your system. The available options for drive A are: 360K, 5.25in. 1.2M, 5.25in., 720K, 3.5in.; 1.44M, 3.5in.; 2.88M, 3.5in.; None.

| None          | No floppy drive installed                                       |  |  |
|---------------|-----------------------------------------------------------------|--|--|
| 360K, 5.25 in | 5-1/4 inch PC-type standard drive; 360 kilobyte capacity        |  |  |
| 1.2M, 5.25 in | 5-1/4 inch AT-type high-density drive; 1.2 megabyte<br>capacity |  |  |
| 720K,3.5 in   | 3-1/2 inch double-sided drive; 720 kilobyte capacity            |  |  |
| 1.44M, 3.5 in | 3-1/2 inch double-sided drive; 1.44 megabyte capacity           |  |  |
| 2.88M, 3.5 in | 3-1/2 inch double-sided drive; 2.88 megabyte capacity           |  |  |

#### Drive B (None)

Video (EGA/VGA)

Set this field to the type of video display card installed in your system. The options are EGA / VGA, CGA40, CGA80. And MONO (for Hercules or MDA). If you are using a VGA or any higher resolution card, choose EGA / VGA.

| EGA / VGA | Enhanced Graphics Adapter/Video Graphics Array. For EGA, VGA, SEGA, SVGA or PGA monitor adapters. |
|-----------|---------------------------------------------------------------------------------------------------|
| CGA 40    | Color Graphics Adapter, power up in 40 column mode                                                |
| CGA 80    | Color Graphics Adapter, power up in 80 column mode                                                |
| MONO      | Monochrome adapter includes high-resolution monochrome adapters.                                  |

## Halt on (All, But Keyboard)

This field determines which types of error will cause the system to halt. Choose from All Errors; No Errors; All, But Keyboard; All, But Diskette; and All, But Disk/Key.

| No errors      | The system boot will not be halted for any error that        |  |
|----------------|--------------------------------------------------------------|--|
|                | may be detected.                                             |  |
| All errors     | Whenever the BIOS detecting any non-fatal or fatal           |  |
|                | error, the system will be halted and you will be             |  |
|                | prompted.                                                    |  |
| All, But       | The system boot will not stop for a keyboard error; it will  |  |
| Keyboard       | stop for all other errors.                                   |  |
| All, But       | The system boot will not stop for a disk error; it will stop |  |
| Diskette       | for all other errors.                                        |  |
| All, But Disk/ | The system boot will not stop for a keyboard or disk         |  |
| key            | error; it will stop for all other errors                     |  |

#### Memory

This field is display only. The BIOS will automatically detect the total amount of memory during POST (Power On Self-Test).

#### Base Memory

The POST will determine the amount of base (or conventional) memory installed in the system. The value of the base memory is typically 512K or 640K for system utilization.

#### Extended Memory

The BIOS determines how much extended memory is present during the POST. This is the amount of memory located 1MB in the CPU's memory address map.

#### Other Memory

This item refers to the memory located in the 640K to 1024K address space. This is the memory that can be used for different applications. DOS uses this area to load device drivers in an effort to keep as much base memory free for application programs. The BIOS is the most frequent user of this RAM area since this is where it shadows RAM

## 4.3 BIOS Features Setup

This section allows you to configure your system for basic operation. You have the opportunity to select the system's default speed, boot-up sequence, keyboard operation, shadowing and security. It allows you to improve your system performance, or let you set up according to your preference.

| ROM PCI/ISA BIOS (2A434F8A)<br>BIOS FEATURES SETUP<br>AWARD SOFTWARE, INC.                                                                                                    |                                                                                                    |                                                                                                    |  |  |  |
|----------------------------------------------------------------------------------------------------|----------------------------------------------------------------------------------------------------|----------------------------------------------------------------------------------------------------|--|--|--|
| Virus Warning<br>CPU Internal Cache<br>Quick Power On Self Test<br>Boot Sequence<br>Swap Floppy Drive<br>Boot Up Floppy Seek<br>Boot Up NumLock Status<br>Boot Up System Speed<br>Gate A20 Option<br>Memory Parity Check<br>Typematic Rate Setting<br>Typematic Rate (Chars/Sec) | : Disabled<br>: Enabled<br>: A.C.SCSI<br>: Disabled<br>: Enabled<br>: On<br>: High<br>: Fast<br>: Enabled<br>: Disabled<br>: 6<br>: 250<br>: Setup<br>: Disabled<br>: Non-OS2<br>: Yes | Video BIOS Shadow : Enabled<br>C8000-CBFFF Shadow : Disabled<br>CC000-CFFFF Shadow : Disabled<br>D0000-D3FFF Shadow : Disabled<br>D4000-D7FFF Shadow : Disabled<br>D8000-DBFFF Shadow : Disabled<br>DC000-DFFFF Shadow : Disabled<br>Cyrix 6x86/MII CPUID: Enabled |  |  |  |
| Security Option<br>PCI/VGA Palette Snoop<br>OS Select For DRAM > 64MB<br>Report No FDD For WIN 95                                                                                                    |                                                                                                    | ESC : Quit ↑↓++ : Select Item<br>F1 : Help PU/PD/+/- : Modify<br>F5 : Old Values (Shift)F2 : Color<br>F6 : Load BIOS Defaults<br>F7 : Load Setup Defaults                                                                                                    |  |  |  |

| <b>BIOS Features Setup</b> |  |
|----------------------------|--|
|----------------------------|--|

A section at the lower right of the screen displays the control keys you can use. Take note of these keys and their respective uses. If you need information on a particular entry, highlight it and then press<F1>. A pop-up help menu will appear to provide you with the information you need. <F5> loads the BIOS default values and Setup default values, respectively.

### Virus Warning (Disabled)

When this item is enabled, the BIOS will monitor the boot sector and partition table of the hard disk for any attempt at modification. If an attempt is made, the BIOS will halt the system and the following message will display. If this occurs, you can either allow the operation to continue or use a bootable anti-virus floppy disk to restart and investigate the system.
! WARNING ! Disk boot sector is to be modified Type "Y" to accept write or "N" abort write Award Software, Inc.

| Enabled  | Activate a warning message and halt the system at the same time automatically when any activity attempts to access the boot sector or hard disk partition table. |
|----------|----------------------------------------------------------------------------------------------------|
| Disabled | No warning message and system halt will appear when<br>any activity attempts to access the boot sector or hard<br>disk partition table.                          |

## Note:

Many disk diagnostic programs or operating system installations, which at-tempting to access the boot sector table can cause the above warning message. If you will be running such a program, we recommend that you first disable Virus Warning beforehand.

## CPU Internal Cache

These two categories allow you to enable or disable the CPU Internal (Level 1).

| Enabled  | Enable cache  |
|----------|---------------|
| Disabled | Disable cache |

## Quick Power On Self Test (Disabled)

This category speeds up Power On Self Test (POST) routine by skipping retesting a second, third, and fourth time after you power up the SBC. Setup default setting for this field is enabled. A complete test of the system is done on each test. If this field is Enable, BIOS will shorten or skip some check items during POST.

| Enabled  | Enabled quick POST |
|----------|--------------------|
| Disabled | Normal POST        |

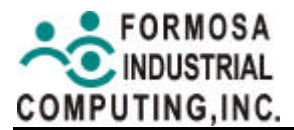

## Boot Sequence (A, C, SCSI)

This category determines where the system looks first for an operating system (i.e., DOS). Options are A, C; A, CDROM, C; CDROM, C, A; E, A; F, A; C only; LS/ZIP, C; LAN, A, C; LAN, C, A; and C, A. The default setting is to check first the floppy disk and then the hard disk drive.

| С, А        | System will search for hard disk drive first, and then floppy disk drive.                      |
|-------------|------------------------------------------------------------------------------------------------|
| A, C        | System will search for floppy drive first, and then hard disk drive.                           |
| CDROM, C, A | System will search for CDROM drive first, then hard disk drive, and finally floppy disk drive. |
| C, CDROM, A | System will search for hard disk drive first, then CDROM drive, and finally floppy disk drive. |

## Swap Floppy Drive (Disabled)

This item allows you to switch between the floppy letter assignments without hardware modification.

The choice: Enabled/Disabled.

## Boot Up Floppy Seek (Enabled)

During POST, BIOS will determine if the floppy disk drive installed is 40 or 80 tracks. 360K type is 40 tracks while 760K, 1.2M and 1.44M are all 80 tracks.

|          | BIOS searches for floppy disk drive to determine |
|----------|--------------------------------------------------|
| Enabled  | if it is 40 or 80 tracks. Note that BIOS can not |
|          | tell from 720K, 1.2M. or 1.44M drive types as    |
|          | they are all 80 tracks.                          |
|          | BIOS will not search for the type of floppy      |
| Disabled | disk drive by track number. Note that there      |
|          | will not be any warning message if the drive     |
|          | installed is 360K.                               |

## Boot Up NumLock Status (On)

This allows you to determine the default status of the numeric keypad. By default, the System boots with NumLock on.

| On  | Keypad is number keys |
|-----|-----------------------|
| Off | Keypad is arrow keys  |

## Boot Up System Speed (High)

This allows you to determine the system speed when the system boots up. By default, the system boots up at high speed.

## Gate A20 Option (Normal)

This entry allows you to select how the gate A20 is handled. The gate A20 is a device used to address memory above 1M bytes. Initially, the gate A20 was handled via a pin on the keyboard. Today, while keyboards still provide this support, it is more common, and much faster, for the system chipset to provide support for gate A20.

| Normal | keyboard |
|--------|----------|
| Fast   | chipset  |

## Typematic Rate Setting (Disabled)

When disabled, continually holding down a key on the keyboard will generate only one keystroke. On the contrary, the BIOS will report repeated keystrokes when this field is enabled. For example, you may use this feature to accelerate cursor movements with the arrow keys.

| Enable  | Enable typematic rate  |
|---------|------------------------|
| Disable | Disable typematic rate |

## Typematic Rate (Chars/Sec) (6)

This field controls the speed at which the system registers repeated keystrokes. When the typematic rate is enabled, this field allows you to select the keystroke rate. Options range from 6 to 30 characters per second. Setup default setting is 6; other settings are 8, 10, 12, 15, 20, 24 and 30.

| 6  | 6 characters per second  |
|----|--------------------------|
| 8  | 8 characters per second  |
| 10 | 10 characters per second |
| 12 | 12 characters per second |
| 15 | 15 characters per second |
| 20 | 20 characters per second |
| 24 | 24 characters per second |
| 30 | 30 characters per second |

## Typematic Delay (Msec) (250)

This field sets the time interval for displaying the first and second characters. When the typematic rate is enable, this selection allows you to control the delay interval for displaying the first and second characters Four delay rate options are available: 250,5 00, 750 and 1000.

| 250  | 250 m second  |
|------|---------------|
| 500  | 500 m second  |
| 750  | 750 m second  |
| 1000 | 1000 m second |

## Security Option (Setup)

When you specify a Supervisor Password and/or User Password (explained later in this section), this option determines when the system prompts for password. It allows you to limit access to the system and Setup, or just to Setup. The default setting is Setup, where the system goes through its start-up routine unless the Setup utility is called, when the system prompts for the Supervisor Password.

| System | The system will prompt for the User Password every time you start the system.          |
|--------|----------------------------------------------------------------------------------------|
| Setup  | The system will prompt for the Supervisor Password only when the BIOS Setup is called. |

## Note:

To disable security, select "PASSWORD SETTING" at BIOS Setup "Main Menu" and then just type nothing but press <Enter> for the password. Once the security is disabled, you can boot the system and enter the Setup freely.

## PCI / VGA Palette Snoop (Disabled)

This option determines whether the MPEG ISA/VESA VGA Cards can work with PCI/VGA or not. Some display cards that are non-standard VGA, such as graphic accelerators or MPEG video cards, may not show colors properly. "Enable" setting corrects this problem. Otherwise, leave this on the default setting of Disabled.

| Enable  | When PCI/VGA working with MPEG ISA / VESA VGA card.       |
|---------|-----------------------------------------------------------|
| Disable | When PCI / VGA not working with MPEG ISA / VESA VGA card. |

## Assign IRQ for VGA (Disabled)

The default value is Disabled.

| Enable  | Assign a specific IRQ for VGA |
|---------|-------------------------------|
| Disable | No IRQ is assigned for VGA    |

## OS Select for DRAM > 64 (Non-OS2)

This item allows you to access the memory that over 64MB in OS/2. The choice: Non-OS2, OS2. The default setting is Non-OS2.

## Report No FDD For Win95 (No)

This item allows Windows 95 to share IRQ6, which is assigned to a floppy disk drive, with other peripherals as if the floppy drive is not existing.

## Video BIOS Shadow (Enabled)

This item allows the system to locate video BIOS from ROM to RAM for better video performance. However, it is an optional feature depending on the chipset and video BIOS design.

| Enabled  | Video shadow is enabled  |
|----------|--------------------------|
| Disabled | Video shadow is disabled |

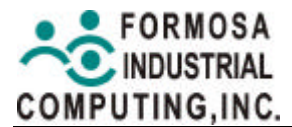

## C8000-CBFFF Shadow to DC000 - DFFFF Shadow (Disabled)

These categories allow the system to shadow the ROMs of optional expansion controllers to RAM. To enable this feature, a specific shadowing address is necessary. An example of such ROM shadowing would be the support of onboard SCSI.

| Enabled  | Optional shadow is enabled  |
|----------|-----------------------------|
| Disabled | Optional shadow is disabled |

Cyrix 6x86/MII CPUID (Enabled).

# 4.4 Chipset Features Setup

This section and next section describe features of the NS Geode CS5530A Chipset. Chipset Features Setup controls the configuration of the SBC's chipset. Control keys for this screen are the same as in the BIOS Features Setup screen. It must be stated that these items should never need to be altered. The default settings have been chosen because they provide the best operating conditions for your system.

## Warning:

The parameters in this screen are for system designers, service personnel, and technically competent users only. Do not reset these values unless you understand the consequences of your changes.

| SDRAM CAS latency Time : AUTO<br>SDRAM Clock Ratio Div By : 4 |                                                                                                    |
|---------------------------------------------------------------|----------------------------------------------------------------------------------------------------|
| 16-bit I/O Recovery (CLK): 5<br>8-bit I/O Recovery (CLK): 5   |                                                                                                    |
| USB Controller : Enabled<br>USB Legacy Support : Enabled      |                                                                                                    |
|                                                               | ESC : Quit<br>F1 : Help PU/PD/+/- : Modify<br>F5 : Old Values (Shift)F2 : Color<br>F6 : Load BIOS Defaults<br>F7 : Load Setup Defaults |

#### ROM PCI/ISA BIOS (2A434F8A) CHIPSET FEATURES SETUP AWARD SOFTWARE, INC.

**Chipset Features Setup** 

## SDRAM CAS Latency Time (3)

This field controls the CAS latency time in HCLK of 2/2 or 3/3. The value in this field is set according to the DRAM installed. Do not change the value in this field unless you change specification of the installed DRAM or CPU. The Choice: 2, 3.

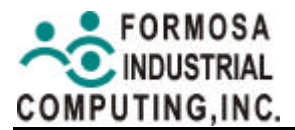

## 16-Bit I/O Recovery Time

## 8-Bit I/O Recovery Time

These options specify the length of the delay (in BUSCLK) inserted between consecutive 8-bit/16-bit I/O operations.

# USB Controller (Disabled)

If you do not use the onboard USB feature, it allows you to disable it. The options are: Enabled, Disabled (Default).

## 4.5 Power Management Setup

Power Management Setup allows you to reduce power consumption. This feature turns off the video display and shuts down the hard disk after a period of inactivity.

|                                                                                                    | ROM PCI/ISA<br>POWER MANAG<br>AWARD SOFT                   | BIOS (2A434F8A)<br>EMENT SETUP<br>WARE, INC.                                             |
|----------------------------------------------------------------------------------------------------|------------------------------------------------------------|------------------------------------------------------------------------------------------|
| Power Management                                                                                                    | : User Define                                              |                                                                                          |
| ** PM Timers **<br>Doze Mode<br>Standby Mode<br>HDD Power Down<br>MODEM Use IRQ<br>Throttle Duty Cycle<br>RING POWER ON Controller | : Disabled<br>: Disabled<br>: Disabled<br>: NA<br>: 12.5 % |                                                                                          |
| Net POWER ON Controller<br>RTC Alarm Function                                                                                      | : Disabled<br>: Disabled                                   |                                                                                          |
|                                                                                                    |                                                            | ESC : Quit<br>F1 : Help PU/PD/+/- : Modify                                               |
|                                                                                                    |                                                            | F5 : Uld Values (Shift)F2 : Color<br>F6 : Load BIOS Defaults<br>F7 : Load Setup Defaults |

Power Management Setup

## Power Management (User Define)

This category allows you to select the type (or degree) of power saving and is directly related to the following modes: Doze Mode, Standby Mode, Suspend Mode, HDD Power Down. There are three selections for Power Management

| Min. Power Saving | Minimum power management. Doze Mode = 1 hr.<br>Standby Mode = 1hr., Suspend Mode = 1hr., and<br>HDD Power Down = 15min.                                                           |
|-------------------|----------------------------------------------------------------------------------------------------|
| Max. Power Saving | Maximum power management – <b>ONLY</b><br><b>AVAILABLE FOR SL CPUs.</b> Doze Mode = 1<br>min., Standby Mode = 1 min., Suspend Mode = 1<br>min., and HDD Power Down = 1 min.       |
| User Defined      | Allow you to set each mode individually. When not disabled, each of the ranges is from 1 min. to 1 hr. except for HDD Power Down, which ranges from 1 min to 15 min. and disable. |

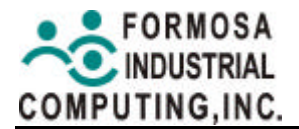

## Doze Mode (Disabled)

When disabled, the system will not enter Doze mode. The specified time option defines the idle time the system takes before it enters Doze mode. The options are: Disabled (Default), 1, 2, 4, 8, 12, 20, 30, 40 Min, 1 Hr.

## Standby Mode (Disable)

When this option is enabled and the setting time of system inactivity is due, the fixed disk drive and the video would be shut off while all other devices still operate at full speed.

## HDD Power Down (Disabled)

The option lets the BIOS turn the HDD motor off when system is in Suspend mode. Selecting 1 Min.15 Min allows you define the HDD idle time before the HDD enters the Power Saving Mode. The options 1 Min., 15 Min will not work concurrently. When HDD is in the Power Saving Mode, any access to the HDD will wake the HDD up.

The options are: Disable (Default), 1 Min., 15 Min.

## MODEM Use IRQ (NA)

This feature allows you to select the IRQ# to meet your modem' s IRQ#. The options are: NA (Default), 3, 4, 5, 7, 9, 10, and 11.

## Throttle Duty Cycle (12.5%)

When the system enters Doze mode, the CPU clock runs only part of the time. You may select the percentage of time that the clock runs. The Choices: 12.5%, 25.0%, 37.5%, 50.0%, 62.5%, and 75.0%

## **Ring Power On LAN Control (Disabled)**

## Net Power On Controller (Disabled)

## **RTC Alarm Controller (Disabled)**

# 4.6 PnP/PCI Configuration

This section describes configuring the PCI bus system. PCI, or Personal Computer Interconnect, is a system, which allows I/O devices to operate at speeds nearing the speed the CPU itself, uses when communicating with its own special components. This section covers some very technical items and it is strongly recommended that only experienced users should make any changes to the default settings.

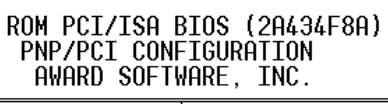

| PNP OS Installed : No<br>Resources Controlled By : Auto<br>Reset Configuration Data : Disabled | PCI IRQ Actived By : Edge                                                                                                    |
|------------------------------------------------------------------------------------------------|----------------------------------------------------------------------------------------------------|
|                                                                                                | ESC : Quit<br>F1 : Help PU/PD/+/- : Modify<br>F5 : Old Values (Shift)F2 : Color<br>F6 : Load BIOS Defaults<br>F7 : Load Setup Defaults |

**PnP/PCI** Configuration

## PnP OS Installed (No)

This field allows you to use a Plug-and-Play (PnP) operating system to configure the PCI bus slots instead of using the BIOS. The Choice: Yes and No.

## Resource Controlled by (Auto)

The Plug-and-Play BIOS can automatically configure all the boot and Plug-and-Play compatible devices. If you select "Auto", all the interrupt request (IRQ) and DMA assignment fields disappear, when the BIOS automatically arrange the assignments.

The Choice: Auto and Manual.

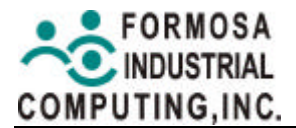

## **Reset Configuration Data (Disabled)**

Normally, you leave this field "Disabled". Select "Enabled" to reset the Configuration Data, when you have installed a new add-on and the system has participated a serious configuration conflict, which causes the operating system to not boot.

The Choice: Enabled and Disabled.

## PCI IRQ Actived By (Level)

We suggest that you set this to its default configuration unless you are a qualified technician. The options are: Level (Default), Edge.

# 4.7 Load BIOS Defaults

This item allows the system to load back the "troubleshooting default values" stored permanently in the BIOS ROM. These BIOS defaults are designed to provide the minimum requirements for the system to operate.

To load the "BIOS defaults", highlight "Load BIOS Defaults" on the main menu and then press <Enter>. The system displays a confirmation message on the screen. Press <Y> and then <Enter> to load BIOS defaults. Press <N> and then <Enter> to abort.

| ROM PCI/ISA BIOS (2A69KF8E)<br>CMOS SETUP UTILITY<br>AWARD SOFTWARE, INC. |                                                |  |
|---------------------------------------------------------------------------|------------------------------------------------|--|
| STANDARD CMOS SETUP                                                       | INTEGRATED PERIPHERALS                         |  |
| BIOS FEATURES SETUP                                                       | SUPERVISOR PASSWORD                            |  |
| CHIPSET FEATURES SETUP                                                    | USER PASSWORD                                  |  |
| POWER MANAGEMENT SETUP                                                    | IDE HDD AUTO DETECTION                         |  |
| PNP/PCI CONFIGURA                                                         |                                                |  |
| LOAD BIOS DEFAULT                                                         | SAVING                                         |  |
| LOAD SETUP DEFAULTS                                                       |                                                |  |
| Esc : Quit<br>F10 : Save & Exit Setup                                     | ↑↓→← : Select Item<br>(Shift)F2 : Change Color |  |
|                                                                           |                                                |  |

#### Load BIOS Default

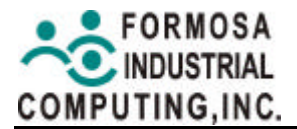

## 4.8 Load Setup Defaults

This item allows the system to load back the "Setup defaults" which is designed to provide maximum system performance.

To load the "Setup defaults", highlight "Load Setup Defaults" on the main menu and then press <Enter>. The system displays a confirmation message on the screen. Press <Y> and then <Enter> to load Setup defaults. Press <N> and then <Enter> to abort.

| ROM PCI/ISA BIOS (2A69KF8E)<br>CMOS SETUP UTILITY<br>AWARD SOFTWARE, INC. |                                                |  |
|---------------------------------------------------------------------------|------------------------------------------------|--|
| STANDARD CMOS SETUP                                                       | INTEGRATED PERIPHERALS                         |  |
| BIOS FEATURES SETUP                                                       | SUPERVISOR PASSWORD                            |  |
| CHIPSET FEATURES SETUP                                                    | USER PASSWORD                                  |  |
| POWER MANAGEMENT SETUP                                                    | IDE HDD AUTO DETECTION                         |  |
| PNP/PCI CONFIGURA                                                         |                                                |  |
| LOAD BIOS DEFAULT                                                         | SAVING                                         |  |
| LOAD SETUP DEFAULTS                                                       |                                                |  |
| Esc : Quit<br>F10 : Save & Exit Setup                                     | ↑↓→← : Select Item<br>(Shift)F2 : Change Color |  |
|                                                                           |                                                |  |

#### Load Setup Default

# 4.9 Integrated Peripherals Features Setup

The parameters in this screen are for system designers, service personnel, and technically competent users only. Do not reset these values unless you understand the consequences of your changes.

| ROM PCI/ISA BIOS (2A434F8A)<br>INTEGRATED PERIPHERALS<br>AWARD SOFTWARE, INC.                                                    |                                                                                            |                                                                                                    |  |
|----------------------------------------------------------------------------------------------------|--------------------------------------------------------------------------------------------|----------------------------------------------------------------------------------------------------|--|
| IDE HDD Block Mode<br>Primary IDE Channel<br>Master Drive PIO Mode<br>Slave Drive PIO Mode                                       | : Enabled<br>: Enabled<br>: Auto<br>: Auto                                                 | Audio IRQ Select : IRQ 5<br>Audio Low DMA Select : DMA 1<br>Audio High DMA Select : DMA 5<br>Joystick Status : Enabled |  |
| IDE Primary Master UDMA<br>IDE Primary Slave UDMA                                                                                | : Auto<br>: Auto                                                                           | Multiple Monitor Support : M/B First                                                                                   |  |
| KBC input clock<br>Onboard FDC Controller<br>Onboard Serial Port 1<br>Onboard Serial Port 2<br>UR2 Mode<br>Onboard Parallel Port | : 12 MHz<br>: Enabled<br>: 3F8/IRQ4<br>: 2F8/IRQ3<br>: Standard<br>: 378/IRQ7<br>: 500 500 | Flat Panel Status : Enabled<br>Flat Panel Resolution : 640x480                                                         |  |
| ECP Mode Use DMA                                                                                                    | : EUP+EPP<br>: 3                                                                           | ESC : Quit ↑↓++ : Select Item<br>F1 : Help PU/PD/+/- : Modify                                                          |  |
| Build in CPU Audio<br>Audio I/O Base Address<br>MPU-401 I/O Base Address                                                         | : Enabled<br>: 220H<br>: 330H                                                              | F5 : Old Values (Shift)F2 : Color<br>F6 : Load BIOS Defaults<br>F7 : Load Setup Defaults                               |  |

Integrated Peripherals Features Setup

## IDE HDD Block Mode (Disabled)

This allows your hard disk controller to use the fast block mode to transfer data to and from your hard disk drive (HDD).

| Enabled  | IDE controller uses block mode.    |
|----------|------------------------------------|
| Disabled | IDE controller uses standard mode. |

## Primary IDE Channel (Enabled)

The integrated peripheral controller contains an IDE interface with support for IDE channel. Select Enabled to activate this channel.

## Master / Slave Drive PIO Mode (Auto)

These four fields allow you to set PIO mode for each IDE device according to their different mode timing. Modes 0 through 4 provide successively increased performance. Choosing "Auto" mode will enable auto-detection to ensure optimal performance.

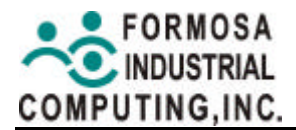

## IDE Master/Slave Ultra DMA (Disabled)

Ultra DMA/33 implementation is possible, only if your IDE hard drive supports it and the operating environment includes a DMA driver (Windows 95 OSR2 or a third-party IDE bus master driver). If your hard drive and your system software both support UltraDMA/33, select Auto to enable Ultra DMA capability.

The Choice: Auto, Disabled

## Keyboard Input Clock (8 MHz)

This item allows you to determine which input clock of your keyboard. The Choice: 6MHz, 8MHz, 12MHz, 16MHz.

## **Onboard FDC Controller (Enabled)**

When enabled, this field allows you to use the on-board floppy disk drive connector instead of a separate controller card. Set this field to "Disabled" if you want to use a separate controller card to connect the floppy disk drives. The Choice: Enabled, Disabled.

## Onboard Serial Port 1 (3F8/IRQ4) / Port 2 (2F8/IRQ3)

These items allow you to determine I/O addresses and IRQ lines for the on-board serial connectors.

The Choice: 3F8/IRQ4, 2F8/IRQ3, 3E8/IRQ4, 2F8/IRQ3, Disabled, Auto.

## UR2 Mode (Standard)

This item allows you to activate the on-board infrared feature on COM2 connector. Choose "ASKIR" or "IrDA" according to the different Infrared device installed. Choose "Normal" to leave COM2 for general serial port UART support.

The Choice: Standard, Sharp IR, IrDA SIR, Midi.

## Onboard Parallel Port (378/IRQ7)

This item sets the I/O address and IRQ line for the on-board parallel port connector. You can install an I/O card to support extra parallel port, if there is no conflict in the address assignments.

The Choice: 378H/IRQ7, 278H/IRQ5, 3BCH/IRQ7, Disabled.

## Parallel Port Mode (ECP+EPP)

Allow you to connect with an advanced printer. Select SPP for standard parallel port (SPP) used on IBM PC/XT, PC/AT and bi-directional parallel port found on PS/2 system.

- Select EPP / SPP mode for enhanced parallel port and the standard parallel port.
- Select ECP mode for Microsoft and HP Extended Capabilities Parallel Port.
- Select ECP/EPP mode for both ECP and EPP modes.

The Choice: SPP, ECP+EPP1.7, EPP1.7+SPP, EPP1.9+SPP, ECP, ECP+EPP1.9, and Normal.

## Multiple Monitor Support (M/B First)

This item allows you to determine which display mode of VGA adapter. The Choice: M/B First, PCI First, No onboard

# Flat Panel Resolution

#### Caution:

The BIOS setup for integrated peripherals, it is supported flat panel resolution either 640x480 or 800x600 mode at DOS mode.

# 4.10 Supervisor/User Password Setting

You can set either supervisor or user password, or both of then. The differences between are:

<u>Supervisor Password</u>: can enter and change the options of the setup menus.

<u>User Password</u>: just can only enter but do not have the right to change the options of the setup menus.

When you select this function, the following message will appear at the center of the screen to assist you in creating a password.

## ENTER PASSWORD:

Type the password, up to eight alphanumeric characters in length and with case sensitivity, then press <Enter>. The password typed now will clear any previously entered password from CMOS memory. You will be asked to confirm the password. Type the password again and press <Enter>. You may also press <Esc> to abort the selection and not enter a password.

To disable a password, just press <Enter> when you are prompted to enter the password. A message will confirm the password will be disabled. Once the password is disabled, the sys-tem will boot and you can enter Setup freely.

## PASSWORD DISABLED.

When a password has been enabled, you will be prompted to enter it every time you try to enter Setup. This prevents an unauthorised person from changing any part of your system configuration.

Additionally, when a password is enabled, you can also require the BIOS to request a password every time your system is rebooted. This would prevent unauthorised use of your computer.

You can determine when the system should prompt for a password by adjusting the "Security Option" in "3-7 BIOS Features Setup. If the "Security Option" is set to "System", the password will be required both at "boot" and at "entry to Setup". If this is adjusted to "Setup", "Password Prompt" only occurs

when user tries to enter Setup utility.

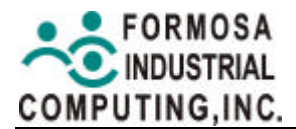

## 4.11 IDE HDD Auto Detection

Automatically detect and configure hard disk parameters. The Award BIOS includes this ability in the event you are uncertain of your hard disk's parameters. To accept the optimal entries, press <Y> or else select from the numbers displayed under the OPTIONS field; to skip to the next drive, press <N>. If you accept the values, the parameters will appear list beside the drive letter on the screen. The process then proceeds to the next drive letter. Pressing <N> to skip rather than to accept a set of parameters causes the program to enter zeros after that drive letter. When auto-detection is completed, the program automatically enters all entries you accepted on the field for that drive in the Standard CMOS Setup screen. Skipped entries are ignored and are not entered in the screen. Please also see, "Standard CMOS Setup".

If your hard disk was already formatted on an older previous system, incorrect parameters may be detected. If the parameters listed differ from the ones used when the disk was formatted, the disk will not be readable. If the auto-detected parameters do not match the ones that should be used for your disk, do not accept them. Press <N> to reject the presented settings and enter the correct ones manually from the Standard CMOS Setup screen.

## 4.12 Save & Exit Setup

Save CMOS value changes to CMOS and exit setup. To save the configuration changes, highlight the "Save & Exit Setup" option on the main menu, type "Y", and then press < Enter>.

When you confirm the entries, and save them, the system will automatically reboot, and per-form the changes you made.

| CMOS SETUP UTILITY<br>AWARD SOFTWARE, INC. |                                                |  |
|--------------------------------------------|------------------------------------------------|--|
| STANDARD CMOS SETUP                        | INTEGRATED PERIPHERALS                         |  |
| BIOS FEATURES SETUP                        | SUPERVISOR PASSWORD                            |  |
| CHIPSET FEATURES SETUP                     | USER PASSWORD                                  |  |
| POWER MANAGEMENT SETUP                     | IDE HDD AUTO DETECTION                         |  |
| PNP/PCI CONFIGURA                          |                                                |  |
| LOAD BIOS DEFAULT                          | SAVING                                         |  |
| LOAD SETUP DEFAULTS                        |                                                |  |
| Esc : Quit<br>F10 : Save & Exit Setup      | ↑↓→← : Select Item<br>(Shift)F2 : Change Color |  |
|                                            |                                                |  |
|                                            |                                                |  |

# DOM DET/TEA RTOS (DAGQUERE)

Save & Exit Setup

## 4.13 Exit Without Save

Abandon all CMOS value changes and exit setup. To exit without saving, highlight the "Exit Without Saving" option on the main menu and then press <Enter>. BIOS CMOS will retain the original setting.

## 4.14 Flash BIOS Writer Utility

Use AWDFLASH.EXE file in the "FIC SBC Driver & Utility CD for MBM-530NS" to update your system BIOS. Please follow the procedure below to backup and update your system BIOS.

## 4.14.1 Backup BIOS to file

- 1. Create a bootable system floppy diskette by typing "format a:/s" from the DOS Prompt, and then copy AWDFLASH.EXE to this diskette.
- 2. Re-boot the system and run AWDFLASH.EXE from this diskette, your screen will show the table below.
- 3. Press <Enter> for the "File Name to Program:" window.
- 4. Enter "Y" to the "Error Message: Do You Want To Save Bios (Y/N)"
- 5. Enter the "Current BIOS Revision" as the file name into the "File Name to Save:" window, and then press <Enter>. The file name could be in the format of "REVISION.BIN" for easy identification. For example, 2A434F8A.BIN.
- 6. Store this "BIOS Backup Diskette" in a safe place for future use.

## 4.14.2 Update BIOS from file

- 1. Make a "BIOS Backup Diskette" as shown above before you start step 2.
- Create another bootable system floppy diskette by typing "format a:/s" from the DOS prompt, and then copy AWDFLASH.EXE to this "BIOS Update Diskette".
- 3. Copy the new BIOS file to this "BIOS Update Diskette".
- 4. Re-boot the system and run AWDFLASH.EXE from "BIOS Update Diskette", your screen will show the table below.
- 5. 5. Enter the new BIOS file name with extension into the "File Name to Program:" window, and then press <Enter>.
- 6. Enter "N" for the "Error Message: Do You Want To Save Bios (Y/N)"
- Enter "Y" to the "Error Message: Are you sure to program (y/n)". The Flash Memory Writer will now renew the BIOS from disk file.
- 8. After successfully updating the new BIOS file, a message similar to "Programming Flash Memory – 1FF00 ok" will be shown on the screen.
- 9. Take the "BIOS Update Diskette" out of floppy drive and then re-boot your system.
- 10. You may hold down <Delete> to adjust the new BIOS setup now.

# 5. SPECIFICATION

## 5x86 All-in-one Multimedia Embedded Computer with VGA/LCD/LAN CPU.

| * CPU:                                              | NS GX1-300 Lower Power CPU.                                                       |                                                                  |  |  |
|-----------------------------------------------------|-----------------------------------------------------------------------------------|------------------------------------------------------------------|--|--|
| * Chipset:                                          | Geode CS5530A.                                                                    |                                                                  |  |  |
| * RAM Memory:                                       | one 144-pin SODIMM Socket Supports up to 256MB SDRAM.                             |                                                                  |  |  |
| * L2 Cache Size:                                    | None.                                                                             |                                                                  |  |  |
| * Flash Disk:                                       | Provides One Socket for 2MB-288MB DiskOnChip.                                     |                                                                  |  |  |
| * PCI IDE:                                          | Supports PIO MODE 4 IDE Devices 44-pin 2.00mm header for DOM/HDD.                 |                                                                  |  |  |
| * Super I/O:                                        | PC97317 Super IO Chipset.                                                         |                                                                  |  |  |
|                                                     | FDD Port –                                                                        | Supports 3.5" or 5.25" Floppy Devices                            |  |  |
|                                                     | Parallel Port –Supports SPP/EPP/ECP Mode                                          |                                                                  |  |  |
|                                                     | COM Port –                                                                        | One RS232C, One RS232C/RS485C with 5V<br>/12V Selected by Jumper |  |  |
|                                                     | IR Port –                                                                         | One 115Kbps IrDA Compliant Serial Infrared                       |  |  |
| * TTL I/O:                                          | Two TTL level input / Two TTL level output                                        |                                                                  |  |  |
| * Ethernet:                                         | Support Realtek 8139C 10/100M Base-T Ethernet with RJ45-LED indicator Connectors. |                                                                  |  |  |
| * USB:                                              | Supports Two USB Ports.                                                           |                                                                  |  |  |
| * KB + Mouse:                                       | PS/2 Keyboard and Mouse with On board connector.                                  |                                                                  |  |  |
| * BIOS:                                             | Award BIOS (256KB, including VGA BIOS).                                           |                                                                  |  |  |
| * Real Time Clock: Built-in RTC with Backup Battery |                                                                                   |                                                                  |  |  |
|                                                     | _                                                                                 |                                                                  |  |  |

\* Power Management:

Supports I/O Peripherals Power Saving / Doze / Standby / Suspend Modes satisfying APM1.2 Compliant.

| * Sound:          | LM 4548 Audio Chipset Supports Mic_in/Line_in/Line_out Functions.                                     |
|-------------------|----------------------------------------------------------------------------------------------------|
| * Display:        | Geode CS5530A is Built-in with VGA/LCD Display Function Sharing with System Memory 4MB.               |
|                   | Supports CRT Display Resolution 1024X768 @64K<br>Colors(max) and 18 Bit TFT LCD Display Simultaneous. |
|                   | Supports LCD Back Light Control Connector                                                             |
| * LED Indicators: | Power LED and IDE LED                                                                                 |
| * EXT BUS:        | 16 Bit PC/104 BUS and 32 Bit PCI BUS (PCI Bus depends on the PCB Size).                               |
| * WDT:            | Programmable WDT Providing 2-32 sec Timer Intervals with LED indicator.                               |
| * Power Req.:     | +5V/2A and 12V/0.5A (Max)                                                                             |
| * CE Design-In:   | Add EMI Components to COM ports, Parallel Port, Keyboard, and PS/2 Mouse.                             |
| * PC Board:       | 6 layers.                                                                                             |
| * Dimensions:     | PC/104 Bus and PCI Slot, 140mm x 145mm                                                                |

# 6. PROGRAMMING RS-485

The majority of the communicative operations of the RS-485 are the same as the RS-232. When the RS-485 proceeds with transmission, which needs control the TXC signal (RS-232 and RS-485 control the signal differently), the installation steps are as follows:

Step 1: Enable TXC
Step 2: Send out data
Step 3: Waiting for data empty
Step 4: Disable TXC

## Note:

Please refer to the "Serial Port" section in the chapter "System Controller" for the detailed description of the COM port's register.

- Step 1: Initialize COM port in the receiver interrupt mode, and /or transmitter interrupt mode. (All of the communication protocol buses of the RS-485 are the same.)
- Step 2: Disable TXC (transmitter control), the bit 0 of the address of offset+4 just sets at "0".
- **NOTE:** This is to control the MBM-530NS CPU card's DTR signal to the RS-485' s TXC communication.

<sup>(1)</sup> Initialize COM port

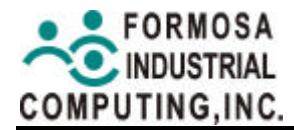

- (2) Send out one character (Transmit)
  - Step 1: Enable the TXC signal, and the bit 0 of the address of offset+4 just sets at "1".
  - Step 2: Send out the data. (Write this character to the offset+0 of the current COM port address)
  - Step 3: Wait for the buffer's data to empty. Check the transmitter holding register (THRE, bit 5 of the address of offset+5), and transmitter shift register (TSRE, bit 6 of the address of offset+5) is all sets that must be at "0".
  - Step 4: Disabled the TXC signal, and the bit 0 of the address of offset+4 sets at "0"
- (3) Send out one block data (Transmit the data more than two characters)
  - **Step 1:** Enable the TXC signal, and the bit 0 of the address of offset+4 just sets at "1".
  - Step 2: Send out the data. (Write all data to the offset+0 of the current COM port address)
  - Step 3: Wait for the buffer's data to empty. Check the transmitter holding register (THRE, bit 5 of the address of offset+5), and transmitter shift register (TSRE, bit 6 of the address of offset+5) is all sets that must be at "0".
  - Step 4: Disabled the TXC signal, and the bit 0 of the address of offset+4 sets at "0".
- (4) Receive data

The RS-485' s operation of receiving data is the same as the RS-232' s.

(5) Basic Language Example

## a.) Initial 86C450 UART

- 10 OPEN "COM1:9600,m,8,1" AS #1 LEN=1
- 20 REM Reset DTR
- 30 OUT &H3FC, (INP(%H3FC) AND &HFA)
- 40 RETURN

## b.) Send out one character to COM2

- 10 REM Enable transmitter by setting DTR ON
- 20 OUT &H3FC, (INP(&H3FC) OR &H01)
- 30 REM Send out one character
- 40 PRINT #1, OUTCHR\$
- 50 REM Check transmitter holding register and shift register
- 60 IF ((INP(&H3FD) AND &H60) >0) THEN 60
- 70 REM Disable transmitter by resetting DTR
- 80 OUT &H3FC, (INP(&H3FC) AND &HEF)
- 90 RETURN

## c.) Receive one character from COM2

- 10 REM Check COM2: receiver buffer
- 20 IF LOF(1)<256 THEN 70
- 30 REM Receiver buffer is empty
- 40 INPSTR\$"
- 50 RETURN
- 60 REM Read one character from COM2: buffer
- 70 INPSTR\$=INPUT\$(1,#1)
- 80 RETURN

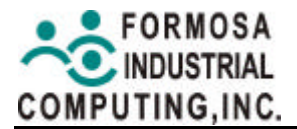

# 7. SUPPORT FACILITATION

This chapter gives the details of how to use the pre-programmed Watchdog Timer to monitor the industrial Automation system and provides the information on the included software.

#### WDT Time Table

| GPIO<br>Step | 1 | 2 | 3 | Time Period<br>(sec) |
|--------------|---|---|---|----------------------|
| 0            | 0 | 0 | 0 | 2                    |
| 1            | 0 | 0 | 1 | 4                    |
| 2            | 0 | 1 | 0 | 8                    |
| 3            | 0 | 1 | 1 | 16                   |
| 4            | 1 | 0 | 0 | 20                   |
| 5            | 1 | 0 | 1 | 24                   |
| 6            | 1 | 1 | 0 | 28                   |
| 7            | 1 | 1 | 1 | 32                   |

#### WDT I/O Port

| 443H | I/O Write | The enable cycle  |
|------|-----------|-------------------|
| 443H | I/O Write | The refresh cycle |
| 441H | I/O Write | The disable cycle |

#### Sample Program

#include <stdio.h>
#include <stdlib.h>
#include <dos.h>

#define Count01 0x01 //GPIO10
#define Count02 0x02 //GPIO11
#define Count03 0x04 //GPIO12
#define WDT\_EN\_IO 0x443 //IO for Enable WDT
#define WDT\_DIS\_IO0x441 //IO for Disable WDT

unsigned Index\_Reg = 0x002E, Data\_Reg = 0x002F; unsigned char Dev\_Index = 0x07, GPIO\_Num = 0x07, PM\_Num = 0x08;

```
void main(int argc, char* argv[]) {
 int i,count;
 int setting[8]={2,4,8,16,20,24,28,32};
 unsigned char
mBAR,IBAR,PM_Index_Reg,PM_Data_Reg,GPIO_En,port_Select,CFG
DAT:
 unsigned PMBAR, GPIOBAR;
 if ((argc<2)||(atoi(argv[1])<1)) count=2;
                                           //Default setting
 else count= (int)(atoi(argv[1]));
 for(i=0; i<8; i++) {
   if (count == setting[i]) break;
  }
 if (i==8) {
   printf("WDT530 [count] (count = 2, 4, 8, 16, 20, 24, 28, 32)\n");
    exit(-1);
  }
 outportb(Index_Reg, Dev_Index);
                                      //Choose Logical Dev. PM
 outportb(Data_Reg, PM_Num);
                                      \parallel
 outportb(Index Reg, 0x30);
                                  //Enable PM register access
 outportb(Data_Reg, 0x01);
                                  //
 outportb(Index_Reg, 0x60);
                                  //PM Base address MSB
 mBAR = inportb(Data_Reg);
                                  //
  outportb(Index_Reg, 0x61);
                                  //PM Base address LSB
 IBAR = inportb(Data Reg);
                                  //
 PMBAR = ((unsigned)mBAR <<8) + ((unsigned)lBAR);
 PM_Index_Reg = inportb(PMBAR + 0x00);
                                               //GPIO ports function
enable
 PM_Data_Reg = inportb(PMBAR + 0x01); //
 outportb(PM Index Reg, 0x01);
                                      \parallel
 GPIO En = inportb(PM Data Reg); //
 outportb(PM_Index_Reg, 0x01);
                                      \parallel
 outportb(PM_Data_Reg, (GPIO_En | 0x80));//
  outportb(Index_Reg, Dev_Index);
                                      //Choose Logical Dev. GPIO
```

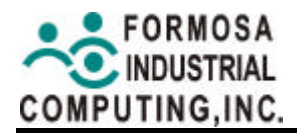

outportb(Data\_Reg, GPIO\_Num); // outportb(Index\_Reg, 0x30); //Enable GPIO register access outportb(Data\_Reg, 0x01); // outportb(Index\_Reg, 0x22); //GPIO Bank select port\_Select = inportb(Data\_Reg);// outportb(Index\_Reg, 0x22); //GPIO port1 select outportb(Data\_Reg, (port\_Select & 0x7F)); // outportb(Index\_Reg, 0x60); //GPIO Base address MSB mBAR = inportb(Data\_Reg); // outportb(Index\_Reg, 0x61); //GPIO Base address LSB IBAR = inportb(Data\_Reg);  $\parallel$ GPIOBAR = ((unsigned)mBAR <<8) + ((unsigned)IBAR); outportb((GPIOBAR + 0x01), 0x0f); //set output direction CFGDAT=i;

CFGDAT=I;

| outportb(GPIOBAR,CFGDAT); | //Setting WDT count |
|---------------------------|---------------------|
| outportb(WDT_EN_IO,0xFF); | //Enable WDT        |

}